## AH-K3001V Windows XP での USB ドライバインストール方法

パソコンにより画面イメージは若干異なる場合がありますが操作方法は同じです。

1.パソコンに電源を入れた状態の AH-K3001V を USB ケーブルに接続してパソコン に接続します。

2. しばらくするとインストール画面が表示されます。[一覧または特定の場所からインストール(推奨)]をチェックし、[次へ]をクリックします。

(SP2の場合、[いいえ、今回は接続しません]にチェックして[次へ]を進みます。)

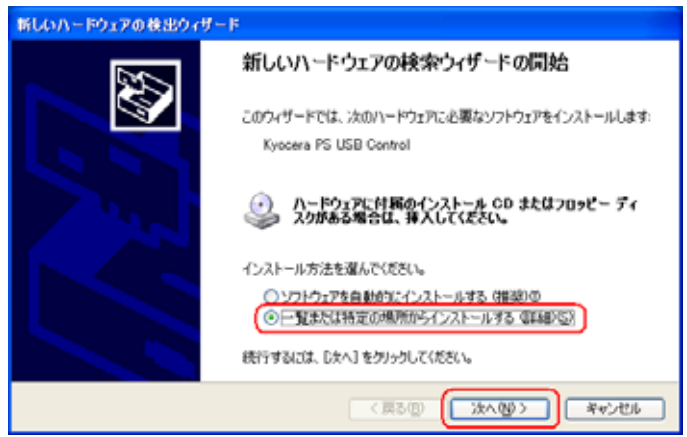

3.同梱した CD-ROM を CD-ROM ドライブにセットし、[次の場所を含める(O)]をチェ ックし、[参照]をクリックします。

| 新しいハードウェアの検出ウィザード                                                                                                    |      |
|----------------------------------------------------------------------------------------------------|------|
| 検索とインストールのオブションを選んでください。                                                                                                    |      |
| ○次の爆発で最適のドライバを検索するな)<br>ドロチェラク ボックスを使って、リムーバブル メディアやローカル パスから検索できます。検索された最適の<br>イバガインストールされます。<br>□リムーバブル メディア ワロッピー、CD-ROM など)を検索他の<br>(マ)次の場所を含めるな) | Ħ    |
| E-Windows-VAH-K3001/WDriver                                                                                                    |      |
| ○検索しないで、インストールするドライバを選択する(0)<br>一覧からドライバを選択するには、このオブションを選びます。選択されたドライバは、ハードウェアに最適の<br>とは取りません。                                                        | 06-0 |
| < 開る(図) (大へ(図)) (キャンセ)                                                                                                    |      |

4. CD-ROM ドライブの Driver フォルダを指定し、[OK]をクリックします。

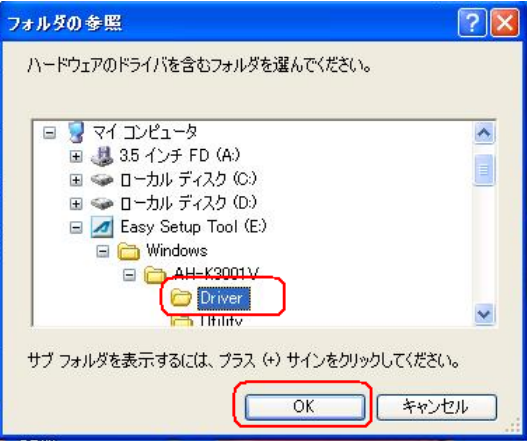

5. CD-ROM内の Driver フォルダになっているか確認し、[次へ]をクリックします。

| 新しいハードウェアの検出ウィザード                                                                                |
|--------------------------------------------------------------------------------------------------|
| 検索とインストールのオブションを選んでください。                                                                         |
| ○次の場所で最適のドライバを検索する空目<br>下のチョックポッシスを使って、リムーバブルメディアやローカルパスから検索できます。検索された最適のドラ<br>イバがインストールされます。    |
| □リムーバブル メディア ワロッピー、CD-ROM など) を数率(例)<br>(○) 次の場所を含める(2)                                          |
| EWWindowsWAH-K3001VWDriver                                                                       |
| ○検索しないで、インストールするドライバを選択する(2)<br>一覧からドライバを選択するには、このオブションを選びます。選択されたドライバは、ハードウェアに最適のもの<br>とは取りません。 |
| ( 関る(図 ) 大へ(図 ) キャンセル                                                                            |

6.ドライバの検索が始まります。しばらく待ちます。

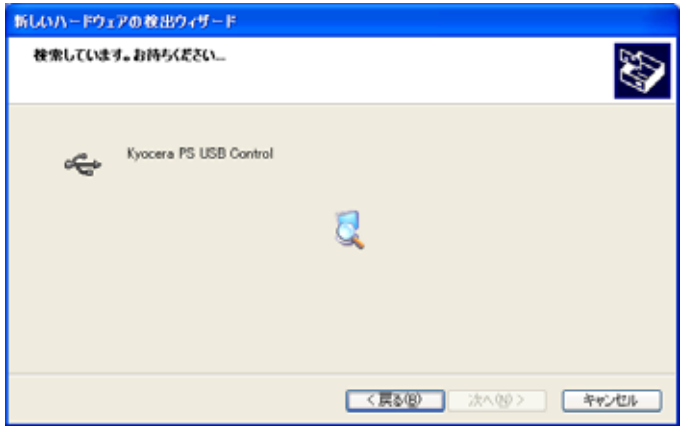

7.ドライバのインストールに対する注意が表示される場合がありますが、問題はありま せん。[続行]をクリックします。

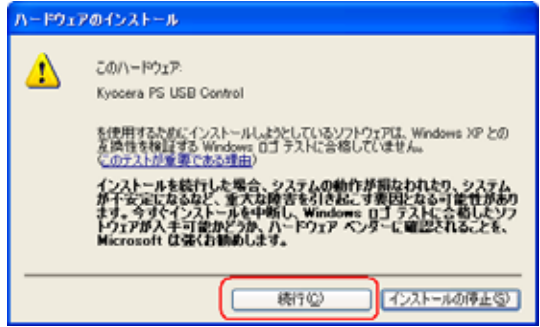

8.ドライバのインストールが始まります。しばらく待ちます。

| 新しいハードウェアの検出ウィザード                                                       |                        |                |    |
|-------------------------------------------------------------------------|------------------------|----------------|----|
| ソフトウェアを                                                                 | インストールしています。お待ちく       | E80            | Ð  |
| ¢                                                                       | Kyocera PS USB Control |                |    |
|                                                                         |                        |                |    |
| シストレのパーパープクロステレントがモンスクレルの形式の小日本とはない場合にそれであるにそれえてきいファイルのパックファクを作用成しています。 |                        |                |    |
|                                                                         |                        | (県の田) 次へ団) キャン | 01 |

9.ドライバのインストール中にこのような画面が表示されることがあります。この場合 は[参照]をクリックし、手順4.と同様に CD-ROM ドライブの Driver フォルダを指定し ます。

| ファイルが | 心要                                                         | ×       |
|-------|------------------------------------------------------------|---------|
| 9     | KYOCERA PHS USB Control Disk1 上のファイル "pusb.sys" (していたいのです。 | OK      |
|       | ファイルの増納場所へのパスを入力して、IOKIをジリックしてくださ<br>い。                    | 1700    |
|       | 3ピー元(2):                                                   |         |
|       | EWWindows¥AH-K3001V¥Driver                                 | MR (2). |

10.[完了]をクリックします。

| 新しいハードウェアの救出ウィザード |                                                                                      |  |
|-------------------|--------------------------------------------------------------------------------------|--|
|                   | F<br>新しいハードウェアの検索ウィザードの完了<br>法のハードウェアのソフトウェアのインストールが充了しました<br>Kyocera PS USB Control |  |
|                   | 【完了】をクリックするとウィザードを開じます。                                                              |  |
|                   | < 戻る(8) 売了 キャンセル                                                                     |  |

11.続けて[Kyocera PS Modem Port]をインストールします。手順2.と同様に[一覧または特定の場所からインストール(推奨)]をチェックし、[次へ]をクリックします。 (SP2の場合、[いいえ、今回は接続しません]にチェックして[次へ]を進みます。)

| 新しいハードウェアの検出ウィザ | - F                                                              |
|-----------------|------------------------------------------------------------------|
|                 | 新しいハードウェアの検索ウィザードの開始                                             |
|                 | このウィザードでは、次のハードウェアに必要なソフトウェアをインストールします:<br>Kyocera PS Modem Port |
| 2 m             | ○ ハードウェアに対風のインストール CD またはフロッピー ディ<br>ジ スクがある場合は、挿入してください。        |
|                 | インストール方法を選んでください。                                                |
|                 | ○ソフトウェアを自動的にインストールする(構築)の ○一覧まだは特定の場所からインストールする(算編)(5)           |
|                 | 統行するには、Dたへ]をクリックしてください。                                          |
|                 |                                                                  |

12.手順3.と同様に[次の場所を含める(O)]をチェックし、[参照]をクリックします。

| 新しいハードウェアの検出ウィザード                                                                 |                        |
|-----------------------------------------------------------------------------------|------------------------|
| 検索とインストールのオブションを選んでください。                                                          | Ø                      |
| ② 法の場所で最適のドライバを検索する(四)<br>「ハラナラブボッグスを使っく、リムーバブル・メディアやローカル /<br>イバがインストールをれます。     | パスから検索できます。検索された最適のドラ  |
| □リムーパブル メディア OBっピー、CD-ROM など) を株<br>(回):次の場所を含める(Q)<br>EWWindows¥AH-K3001V#Driver | - ( <u>+eco</u> )<br>- |
| ○検索しないで、インストールするドライバを選択する(1))<br>一覧からドライバを選択するには、このオプションを選びます。強<br>とは取りません。       | ほだれたドライバは、ハードウェアに最適のもの |
| (開志)                                                                              | p (#AQD) (#45/ttill )  |

13.手順4.と同様に CD-ROM 内の Driver フォルダを指定し、[OK]をクリックします。

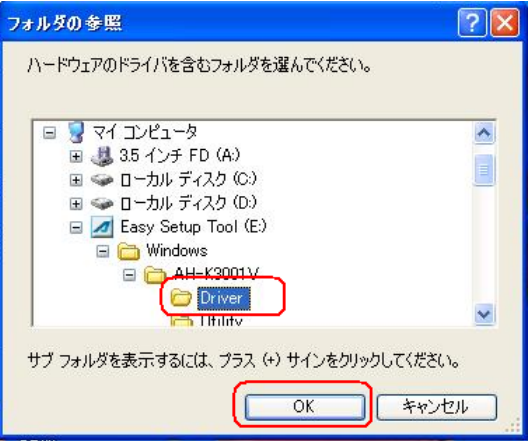

14.手順5.と同様に CD-ROM 内の Driver フォルダになっていることを確認し、[次へ] をクリックします。

| 新しいハードウェアの検出ウィザード                                                                                |
|--------------------------------------------------------------------------------------------------|
| 検索とインストールのオブションを選んでください。                                                                         |
| ○法の場所で最適のドライバを検索する[5]<br>下のチョックポックスを使って、リムーパブルメディアやローカル パスから検索できます。検索された最適のドラ<br>イバがインストールされます。  |
| □ リムーノマナル メディア マロッピー、CD-ROM など) を検索(例) ○ 次の場所を含める(型)                                             |
| EWWindowsVAH-K3001VWDriver                                                                       |
| ○検索しないで、インストールするドライバを選択する(Q)<br>一覧からドライバを選択するには、このオブションを選びます。選択されたドライバは、ハードウェアに最適のもの<br>とは取りません。 |
| ( 数2(8) ( 法へ(9) ) キャンセル                                                                          |

15.ドライバの検索が始まります。しばらく待ちます。

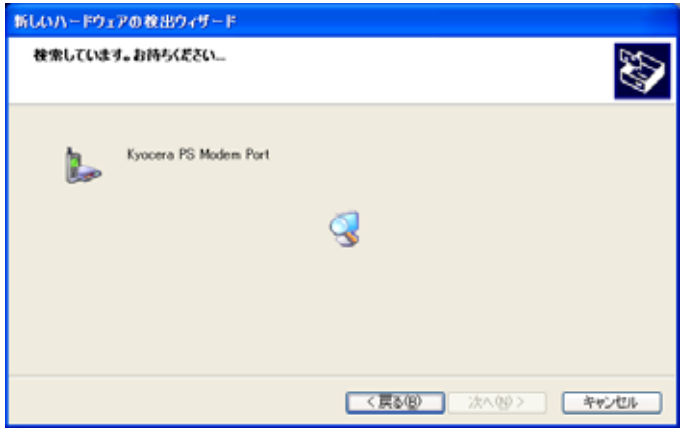

16.ドライバのインストールに対する注意が表示される場合がありますが問題はありま

せん。[続行]をクリックします。

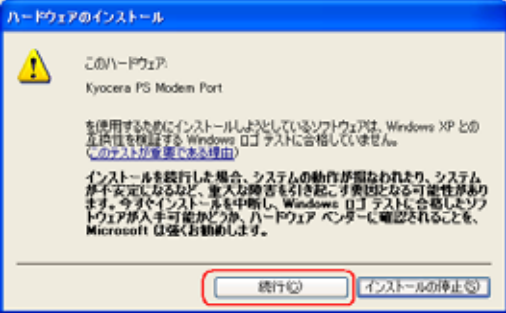

17.ドライバのインストールが始まります。しばらく待ちます。

| 新しいハードウン                                                     | アの救出ウィザード              |                    |          |
|--------------------------------------------------------------|------------------------|--------------------|----------|
| ソフトウェアを                                                      | インストールしています。お待ち        | (ESU               | <b>1</b> |
| ¢                                                            | Kyocera PS USB Control |                    |          |
|                                                              | ò                      | ° Ď                |          |
| システムの様元ポイントを設定し、将来システムの境元が必要となる場合にそなえて古いファイルのパッジアップを作成しています。 |                        |                    |          |
|                                                              |                        | (真み(図) 次へ(図) キャンセル |          |

18.ドライバのインストール中にこのような画面が表示する場合があります。この場合は[参照]をクリックし、手順4と同様に CD-ROM 内の Driver フォルダを指定します。

| ファイルが | 必要                                                                 | × |
|-------|--------------------------------------------------------------------|---|
| -     | KYOCERA PHS USB Control Disk1 上のファイル<br>はpmdm2ksys*が必要です。<br>キャンセル |   |
|       | ファイルの格納場所へのパスを入力して、[OK] をクリックしてくださ<br>い。                           |   |
|       | コピー元 (2)                                                           | - |
|       | (E¥Windows¥AH-K3001 V¥Driver ) 参照(B)                               | J |

19.[完了]をクリックします。

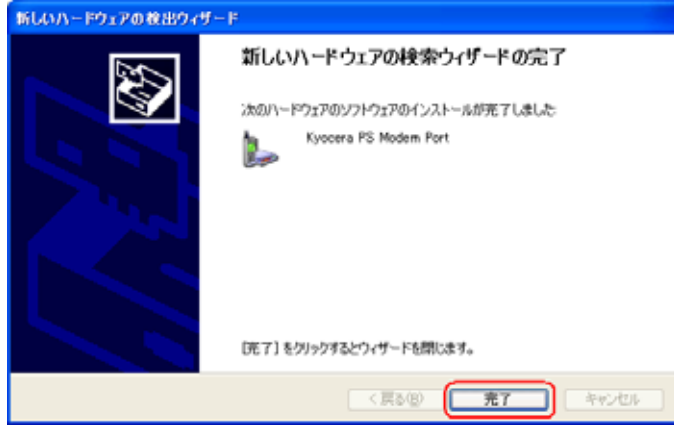

20.続けて[Kyocera PS Data Port]をインストールします。手順2.と同様に[一覧また は特定の場所からインストールする(推奨)]をチェックし、[次へ]をクリックします。 (SP2の場合、[いいえ、今回は接続しません]にチェックして[次へ]を進みます。)

| 新しいハードウェアの検出ウィザ | - F                                                               |
|-----------------|-------------------------------------------------------------------|
|                 | 新しいハードウェアの検索ウィザードの開始                                              |
|                 | このウィザードでは、次のハードウェアに必要なソフトウェアをインストールします:<br>(Kyocera PS Data Port) |
| - had           | ○ ハードウェアに付属のインストール CD またはフロッピー ディ<br>ションカがある場合は、詳入してください。         |
|                 | インストール方法を選んでください。                                                 |
|                 | ○ いわトウェアを自動的にインストールする (構成)の                                       |
|                 | ③一覧または特定の場所からインストールする (第489/53)                                   |
|                 | 統行するには、 じたへ] をクリックしてください。                                         |
|                 | < 戻る(B) (法へ優) ギャンゼル                                               |

21.手順3.と同様に[次の場所を含める(O)]をチェックし、[参照]をクリックします。

| 新しいハードウェアの救出ウィザード                                                                                                    |                                                                                                |
|----------------------------------------------------------------------------------------------------|------------------------------------------------------------------------------------------------|
| 検索とインストールのオブションを選んでください。                                                                                                    | 8                                                                                              |
| <ul> <li>○大の場所で最適のドライバを検索する(3)<br/>トのチェラフ ボラフスを使って、ワムー・ハフル・メディアやローカル・<br/>イバポインストールされます。</li> <li>□リムーバフル・メディア (つロッピー、CD-ROM など) を約<br/>(○) たの場所を含める(2)</li> <li>EWWindowsVAH-K3001 (WDriver</li> <li>●検索しないで、インストールするドライバを選択する(2)<br/>ー 気からドライバを選択するには、このオフションを選びます。ま<br/>とは聞いません。</li> </ul> | バスから秋末できます。秋末された最適のドラ<br>8条09<br>・<br>・<br>・<br>・<br>・<br>・<br>・<br>・<br>・<br>・<br>・<br>・<br>・ |
| 「「「」」                                                                                                    |                                                                                                |

22.手順4.と同様に CD-ROM ドライブの Driver フォルダを指定し、[OK]をクリック します。

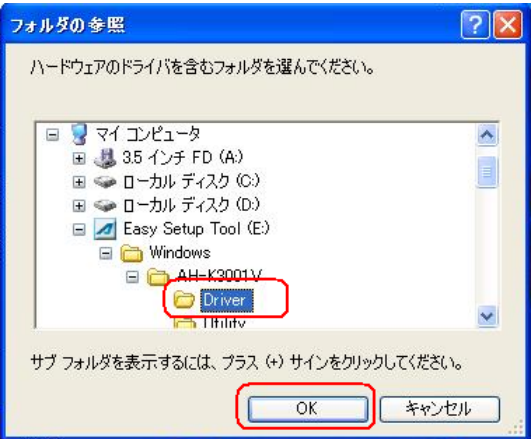

23. 手順5.と同様に CD-ROM 内の Driver フォルダになっていることを確認し、[次へ] をクリックします。

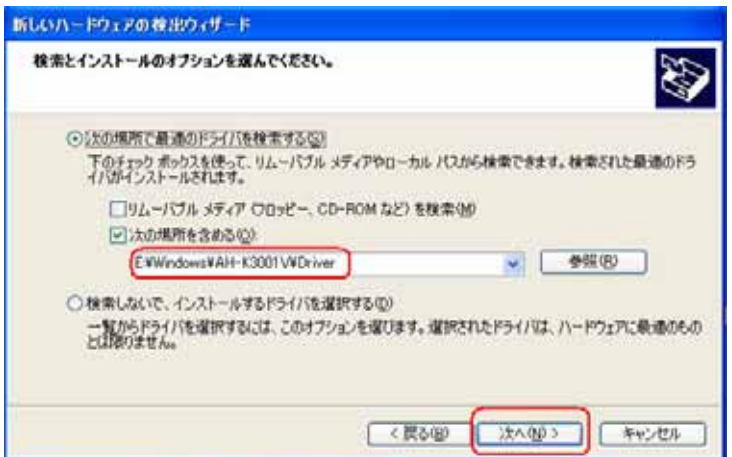

24.ドライバの検索が開始されます。しばらく待ちます。

| 新しいハードウェ | アの検出ウィザード            |                                 |
|----------|----------------------|---------------------------------|
| 検索していま   | す。お待ちください…           | S A                             |
| Ţ        | Kyacera PS Data Port |                                 |
|          |                      | 3                               |
|          |                      |                                 |
|          |                      | - <b>(東る個)</b> 法へ回 <b>キャンセル</b> |

25.ドライバのインストールに注意が表示される場合がありますが問題はありません。[続行]をクリックします。

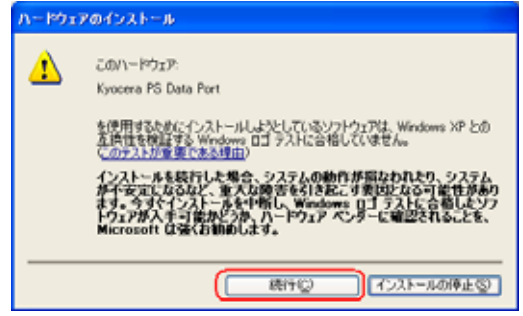

26.ドライバのインストールが始まります。しばらく待ちます。

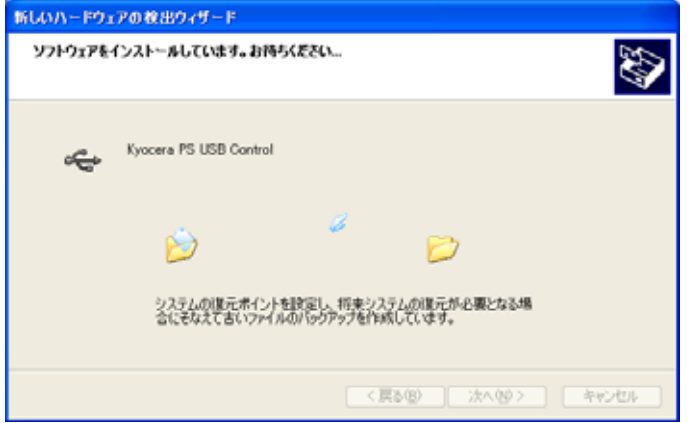

27.ドライバのインストール中にこのような画面が表示する場合があります。この場合は[参照]をクリックし、手順6.と同様に CD-ROM 内の Driver フォルダを指定します。

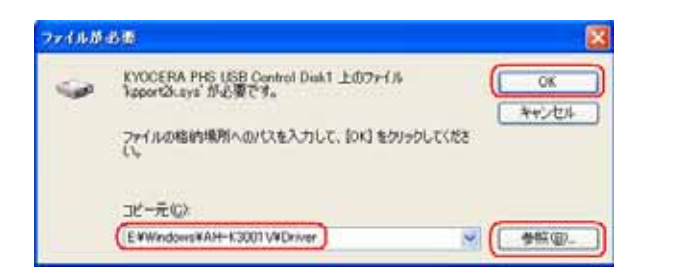

28.[完了]をクリックします。

| 新しいハードウェアの検出ウィザー | F                                                                                                    |
|------------------|----------------------------------------------------------------------------------------------------|
|                  | 新しいハードウェアの検索ウィザードの完了<br>はのハードウェアのソフトウェアのインストールが完了しました<br>ジ<br>Kyocera PS Data Port<br>ぼ7]をワックするとウィザードを開します。 |
|                  |                                                                                                    |
|                  |                                                                                                    |

29. これで、USBドライバのインストール作業は終了です。

## インストールされたドライバの確認方法

## < Windows XP >

1. AH-K3001V をパソコンに接続してください。パソコンの USB ポートには AH-K3001V 以外の機器を接続しないようにしてください。

2.マイコンピュータを右クリックするとメニューが出ます。[プロパティ]をクリックしてください。

|                                           | 0                                          |
|-------------------------------------------|--------------------------------------------|
| עב זיף 🕼                                  | ピュータ                                       |
| 🧐 र् र 🕯                                  | <b>閉く(0)</b><br>エクスプローラ(2)                 |
| יםאעב 🔂                                   | 検索(E)<br>管理(G)<br>System Information       |
| <ul> <li>♥</li> <li>♥</li> <li></li></ul> | ネットワーク ドライブの害り当て(N)<br>ネットワーク ドライブの切断の     |
| 실 プリンタと                                   | デスクトップに表示( <u>S</u> )<br>名前の変更( <u>M</u> ) |
|                                           | プロパティ(R)                                   |

3.[ハードウェア]のタブをクリックして[デバイスマネージャ]をクリックします。

| ୬ステムのプロパティ <u>?</u>                                                                                                    |
|----------------------------------------------------------------------------------------------------|
| 全般 エンピュータ2 ハードウェア 詳細設定 システムのi変元 自動更新 リモート<br>ハードウェアのi動かりィザード<br>パードウェアのi動かりィザードを使うと、ハードウェアのインストールができま<br>す。                                                  |
| ハードフェアの地域のフィザード也)<br>デバイスマネージャ<br>デバイスマネージャは、エンピュータンインストールされているすべてのハード<br>ウェア デバイスを表示します。デバイスマネージャを使って、各デバイスのフ<br>ロバティを実更できます。<br>ドライバの署名(3)<br>デバイスマネージャ(1) |
| ハードウェア ブロファイルを使えた、別のハードウェアの構成を設定し、格納<br>することができます。                                                                                                    |

4.正常にドライバがインストールされていれば、[USB(Universal Serial Bus)],[モデム],[ポート(COM 及び LPT)]の配下にそれぞれ[Kyocera PS USB control],[Kyocera PS Modem],[Kyocera PS Data Port]が追加されます。

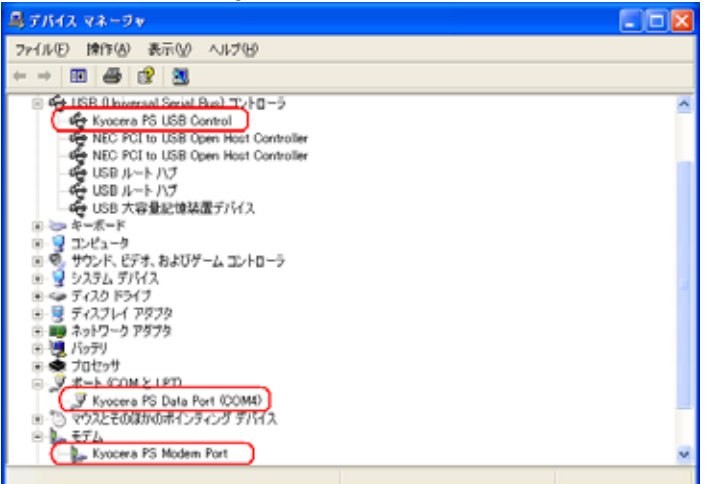

以下のように、[その他]に[Modem driver for Kyocera PS]が表示されている又は、[USB (Universal Serial Bus))に[USB 互換デバイス]が表示されている場合は、正しくドライバがインストールされていません。

正常にドライバがインストールされなかった場合の復旧方法をご確認ください。

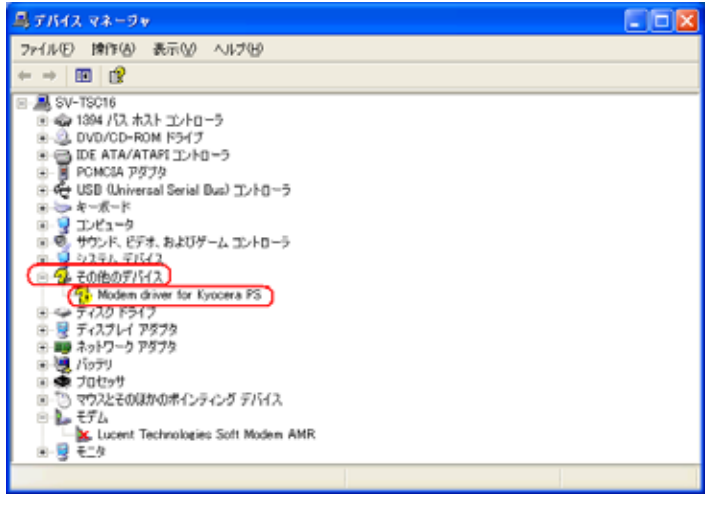

## 正常にドライバがインストールされなかった場合の復旧方法

1. AH-K3001V をパソコンに接続してください。パソコンの USB ポートには AH-K3001V 以外の機器を接続しないようにしてください。

2.マイコンピュータを右クリックするとメニューが出ます。[プロパティ]をクリックして

| ください                                     | o                                          |
|------------------------------------------|--------------------------------------------|
| 💭 रन 💷                                   | ノピュータ                                      |
| 🧐 रन 🛪                                   | <b>閉く(の)</b><br>エクスプローラ⊗                   |
| יםאעב 🚱                                  | 検索(E)…<br>管理(G)<br>System Information      |
| <ul> <li>☆ 定</li> <li>☆ 接続(T)</li> </ul> | ネットワーク ドライブの割り当て(N)<br>ネットワーク ドライブの切断の     |
| NU292                                    | デスクトップに表示( <u>S</u> )<br>名前の変更( <u>M</u> ) |
| (2) ~,1,7                                | プロパティ( <u>R</u> )                          |

3.[ハードウェア]のタブをクリックし、[デバイスマネージャ]をクリックします。

| ͽ;ϝϧϣϯͷͶϝͱ                                                                                                    |
|----------------------------------------------------------------------------------------------------|
| 全般 コンピュータ名 ハードウェア 詳細設定 システムの復元 自動更新 リモート                                                                                                    |
| - ハードウェアの追加ウィザード<br>                                                                                                    |
| ハードウェアの追加ウィザード(円)                                                                                                    |
| デバイスマネージャー デバイスマネージャは、コンピュータにインストールされているすべてのハード<br>ウェア デバイスを表示します。デバイスマネージャを使って、各デバイスのプロパティを変更できます。 ドライバの署名(S) デバイスマネージャ(D) ハードウェア プロファイル ハードウェア プロファイルを使うと、別のハードウェアの構成を設定し、格納<br>することができます。 |
| א-דילער לער אילער ( <u>P</u> )                                                                                                    |
|                                                                                                    |

4. [USB 互換デバイス]や[Modem driver for Kyocera PS]をダブルクリックします。

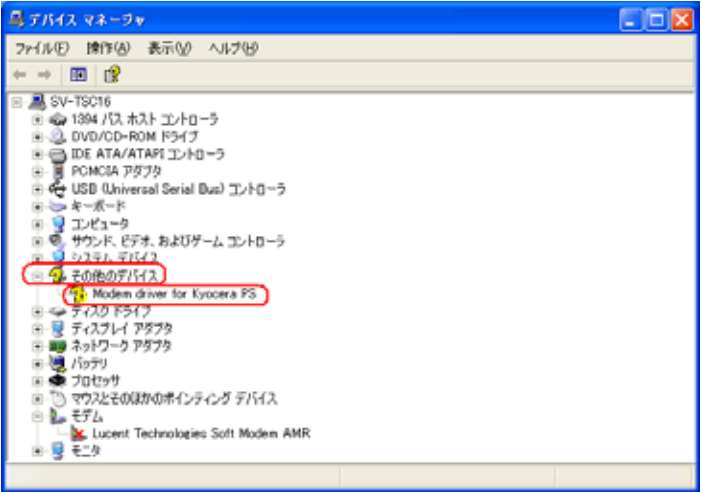

5.[ドライバの再インストール(I)]をクリックします。

| Modem driver for Kyocer      | a PSØプロパティ 🛛 🛛 🔀                   |
|------------------------------|------------------------------------|
| 金倉 ドライバ                      |                                    |
| Modem driver for             | Kyocera PS                         |
| デバイスの種類                      | その他のデバイス                           |
| 製造元                          | 不明                                 |
| 場所:                          | 塊所 0 (Modem driver for Kyocera PS) |
| デバイスの状態                      |                                    |
| このデバイスのドライバがイン               | ストールされていません。(コード 28)               |
| このデバイスのドライバを再イ<br>リックしてください。 | (ンストールするには、[ドライ)5の両インストール]をク       |
|                              | ドライバの再インストール 単二                    |
| デバイスの使用状況の                   |                                    |
| このデバイスを使う(有効)                | ×                                  |
|                              | OK ギャンセル                           |

6.[一覧または特定の場所からインストールする(推奨)]をチェックし、[次へ]をクリック します。

| ハードウェアの更新ウィザード                                                                                                    |                                                                        |
|----------------------------------------------------------------------------------------------------|------------------------------------------------------------------------|
|                                                                                                    | ハードウェアの更新ウィザードの開始                                                      |
|                                                                                                    | このウィザードでは、次のハードウェアに必要なソフトウェアをインストールします:<br>Modem driver for Kyocera PS |
|                                                                                                    | ハードウェアに付属のインストール CD またはフロッピー ディ<br>スクがある場合は、挿入してください。                  |
|                                                                                                    | インストール方法を選んでください。                                                      |
|                                                                                                    | ○ソフトウェアを自動的にインストールする(推奨)印<br>④ 二覧または特定の場所がらインストールする。(詳美) ⑤             |
| Contraction of the local division of the local division of the loc | 統行するには、じたへ引をクリックしてください。                                                |
|                                                                                                    | < 原3個 (法へ個)>) キャンセル                                                    |

7. <u>Windows XP での USB ドライバインストール方法</u>手順 3.以降に従って、再度ドライ バのインストールを行います。

# AH-K3001V Windows2000 での USB ドライバ インストール方法

パソコンにより画面イメージは若干異なる場合がありますが操作方法は同じです。

1.パソコンの電源を入れた状態で AH-K3001V を USB ケーブルに接続してパソコン に接続します。

2.[次へ]をクリックしてください。パソコンによりこの画面が出ない場合があります。

| 新しいハードウェアの横出ウィザ・ | -R                                                |
|------------------|---------------------------------------------------|
|                  | 新しいハードウェアの検索ウィザードの開始                              |
|                  | このウィザードでは、ハードウェア デバイス用のデバイス ドライバのイン<br>ストールを行います。 |
|                  |                                                   |
|                  |                                                   |
| 1 Bankston       |                                                   |
|                  | 統行するには、「次へ」をクリックしてください。                           |
|                  | (月本日) (次人服) 年や)セル                                 |

3. しばらくするとインストール画面が表示されます。[デバイスに最適なドライバを検索 する(推奨)]をチェックし、[次へ]をクリックします。

| 次のデバ                | デイスをインストールします:                                                                                           |
|---------------------|----------------------------------------------------------------------------------------------------|
| 2                   | Modem driver for Kyocera PS                                                                              |
| デバイフ<br>イバがき<br>さい。 | のドライパはハードウェア デンドイスを実行するソフトウェア プログラムです。新しいデルドイスにはドラ<br>3要です。ドライバ ファイルの場所を指定してインストールを発了するには D太へJ をクリックしてくだ |
| 検索方                 | 法を選択して(ださい。<br>デバイスに最適なドライバを検索する(推奨)(S)                                                                  |
|                     | このデバイスの既知のドライバを表示して、その一覧から選択する(D)                                                                        |

4. 同梱した CD-ROM を CD-ROM ドライブにセットし、[場所を指定]をチェックし、 [次へ]をクリックします。

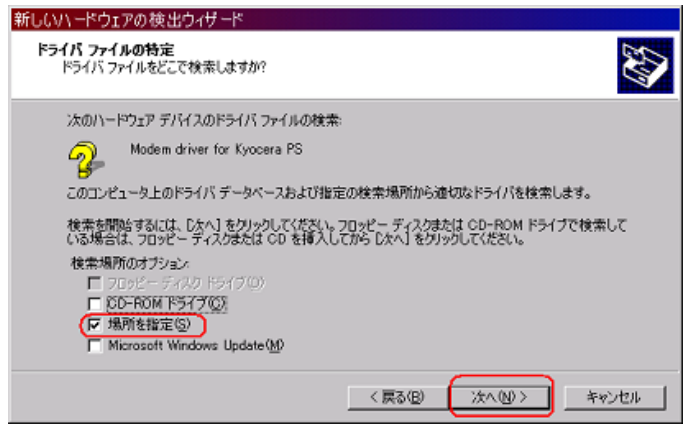

5.[参照]をクリックします。

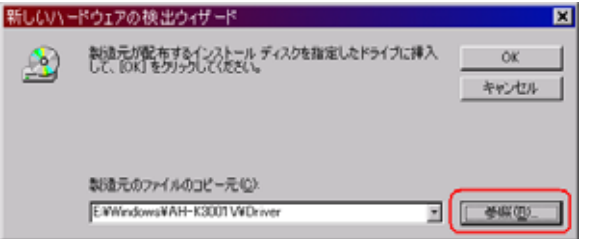

6 . [ ファイルの場所 ] で CD-ROM ドライブの Driver フォルダを指定し、[ 開く ] をクリックします。

| ファイルの場所                         |                                                                                                    |                                                   |             | ? X     |
|---------------------------------|----------------------------------------------------------------------------------------------------|---------------------------------------------------|-------------|---------|
| ファイルの場所の                        | 🔁 Driver                                                                                                    |                                                   | - 🗢 🗈 💣 🖬 - |         |
| माह<br>इ.स.<br>इ.स.<br>२५<br>२५ | <ul> <li>□ 度要</li> <li>○ デスクトップ</li> <li>○ マイドキュメン</li> <li>○ マイドキュメン</li> <li>○ マイドキュメン</li> <li>○ マイドキュメン</li> <li>○ マイドキュメン</li> <li>○ マイドキュメン</li> <li>○ マイドキュメン</li> <li>○ ローカルデー</li> <li>○ ローカルデー</li> <li>○</li></ul> | *<br>9<br>(A)<br>(29 (00)<br>Tool (E)<br>001<br>7 |             |         |
| <u>65</u>                       | 77-11-名(3):                                                                                                    | KPENUMINF                                         | -           | ( THE W |
| マイネットワーク                        | ファイルの種類①:                                                                                                    | セットアップ情報 (Kini)                                   | 2           | キャンセル   |

7. CD-ROM 内の Driver フォルダになっているか確認して [OK]をクリックします。

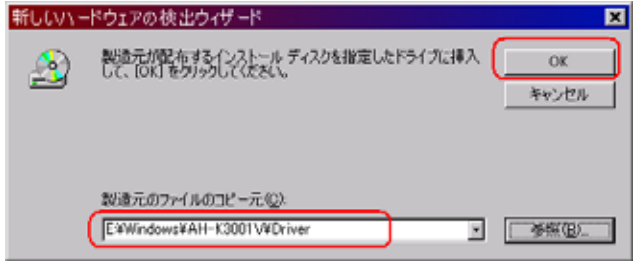

8.ドライバの検索が始まります。しばらく待ちます。

| 新ししいトードウェアの検出ウィザード                              |  |
|-------------------------------------------------|--|
| ドライバ ファイルの検索<br>ハードウェア デバイスのドライバ ファイル検索が終了しました。 |  |
| 次のハードウェア デバイスのドライバを検索中です:                       |  |
| Modem driver for Kyocera PS                     |  |
| 場所の検索                                           |  |
| C#WINDOWS¥inf                                   |  |
|                                                 |  |
|                                                 |  |

9.ドライバが検索されたら[次へ]をクリックします。

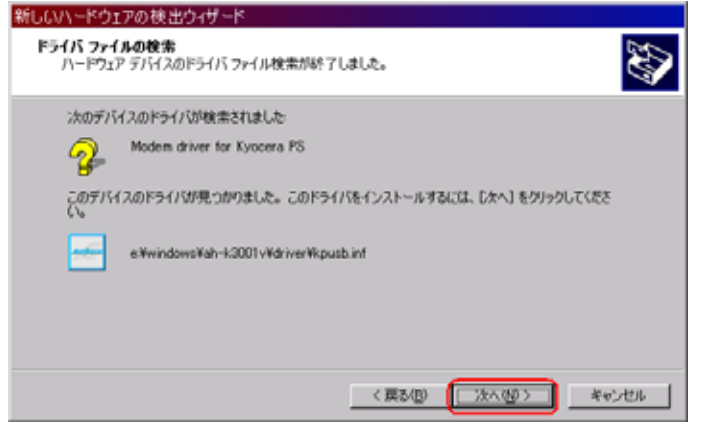

10.ドライバのインストールに対する注意が表示される場合がありますが問題はありま せん。そのまま、[はい]をクリックします。

| デジタル署名が見つか | りませんでした 🛛 🔀                                                                                                    |
|------------|----------------------------------------------------------------------------------------------------|
| ()         | Microsoft デジタル署名によって、ソフトウェアが Windows 上でテスト<br>され、その後変更されていないことが保証されます。                                                                   |
|            | インストールしようとしているソフトウェアには Microsoft デジタル署名<br>がありません。そのために、このソフトウェアが Windows で正しく動作<br>することは保証されません。                                        |
|            | Kyocera PS USB Control                                                                                                    |
|            | Microsoft デジタル署名されたソフトウェアを検索する場合は、<br>Windows Update Web サイト<br>http://windowsupdate.microsoft.com を参照し、利用できるソフト<br>ウェアであるかどうかを確認してください。 |
|            | インストールを続行しますか?                                                                                                    |
|            | (1110) いいえ(1) 詳細体報(10)                                                                                                    |

11.ドライバのインストール中にこのような画面が表示されることがあります。この場合は[参照]をクリックし、手順5.と同様に CD-ROM ドライブの Driver フォルダを指定します。

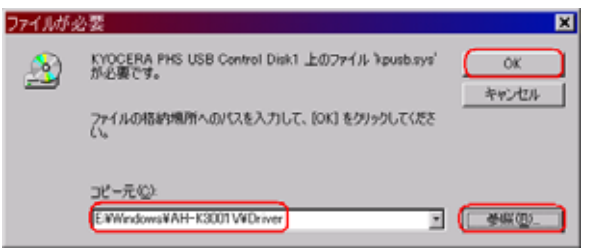

12.[完了]をクリックします。

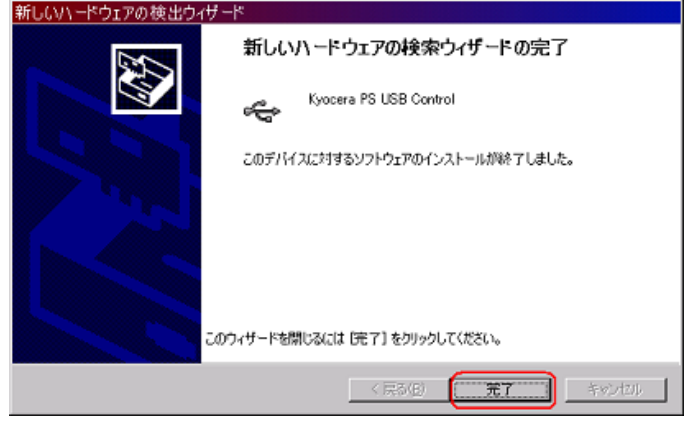

13.続けて [Kyocera PS Modem Port] をインストールします。[次へ]をクリックします。

| 新しいハードウェアの検出ウィザー  | k                                                 |
|-------------------|---------------------------------------------------|
|                   | 新しいハードウェアの検索ウィザードの開始                              |
|                   | このウィザードでは、ハードウェア デバイス用のデバイス ドライバのイン<br>ストールを行います。 |
|                   |                                                   |
|                   |                                                   |
|                   | 2010-1-17-1-1-1-1-1-1-1-1-1-1-1-1-1-1-1-1         |
| Still Bank Street | #119 GLUA、 DZへJ を2022 していたさい 5                    |
|                   | < 戻る(E) (次へ切) キャンセル                               |

14.手順3.と同様に[デバイスに最適なドライバを検索する(推奨)]をチェックし,[次へ]をクリックします。 新LUNI-ドウエアの検出ウィザード

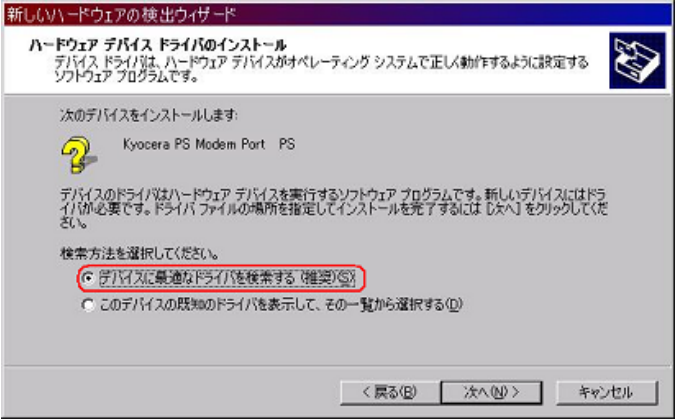

15.手順4.と同様に[場所を指定(S)]をチェックし,[次へ]をクリックします。

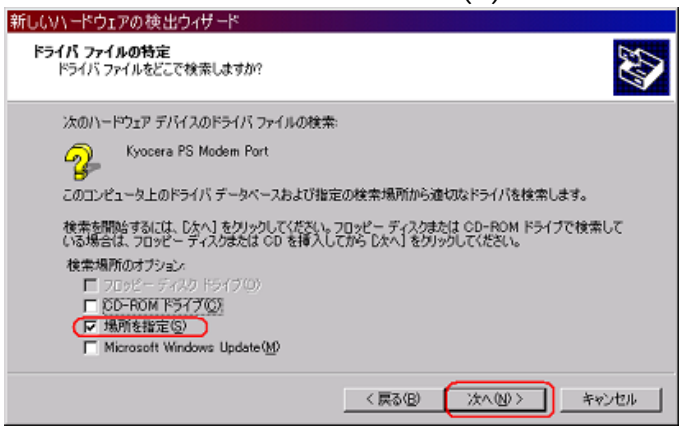

16.手順5.と同様に[参照]をクリックします。

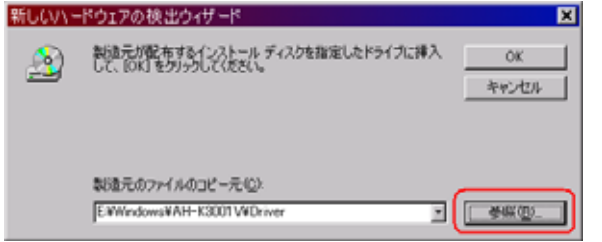

17.手順6.と同様に[ファイルの場所]で CD-ROM ドライブの Driver フォルダを指定し、[開く]をクリックします。

| ファイルの場所       |                                                                                                    | ? X          |
|---------------|----------------------------------------------------------------------------------------------------|--------------|
| 774/140488760 | Criver     使用     反応     アンクトゥブ     マイオンビューク     ③ 35 インチ FO GA)     ローカル ディスク GO)     反したれた ディスク GO)     反したれた ディスク GO)     反したれた ディスク GO)     反したれた ディスク GO)     反したれた ディスク GO)     反応 アンビューク     マイ ホッドノージ |              |
| マイネットワーク      | ファイル名役         KPENUMINF         ・         ・         ●           ファイル名役(株)         ビットフック活用(ペック)         ・         キャ                                                                                         | 2001<br>2001 |

18.CD-ROM内のDriverフォルダになっているか確認し,[OK]をクリックします。

| 新しいいー | -ドウェアの検出ウィザード                                                                            | × |
|-------|------------------------------------------------------------------------------------------|---|
| 2     | 製造元が配布するインストール ディスクを指定したドライブに挿入<br>して、[OK] をクリックしてください。<br>キャンセル                         | ) |
|       | 設造元のファー(ルのコピー元(Q)<br>(E¥Windows¥AH-K3001V#Driver ▼ ● ● ● ● ● ● ● ● ● ● ● ● ● ● ● ● ● ● ● | ] |

19.ドライバの検索が始まります。しばらく待ちます。

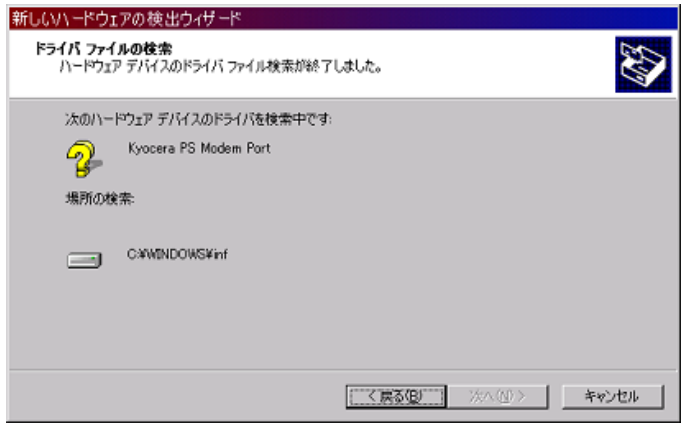

20.ドライバが検索されたら[次へ]をクリックします。

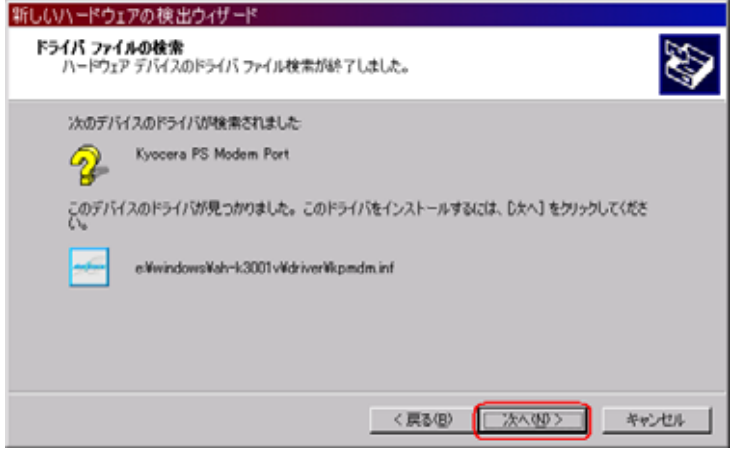

21. ドライバのインストールに対する注意が表示される場合がありますが問題はありま せん。そのまま、[はい]をクリックします。

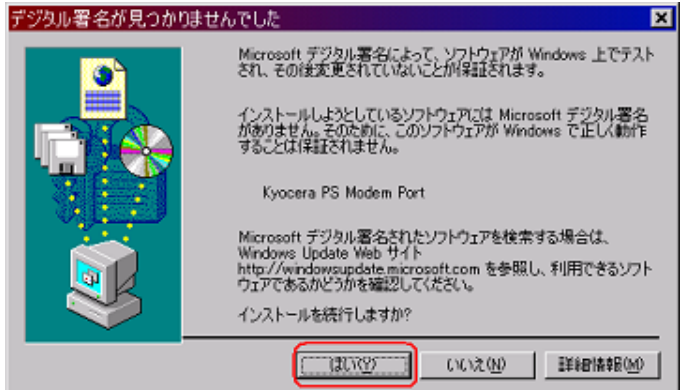

22.ドライバのインストール中にこのような画面が表示する場合があります。この場合は[参照]をクリックし、手順6.と同様に CD-ROM 内の Driver フォルダを指定します。

| ファイルが必 | y <mark>要</mark>                                             | ×             |
|--------|--------------------------------------------------------------|---------------|
|        | KYOCERA PHS USB Control Disk1 上のファイル<br>"kpmdm2k.sys' が必要です。 | ОК<br>++у/t/l |
|        | ファイルの格納場所へのパスを入力して、[OK] をりリックしてくださ<br>い。                     |               |
|        | コピー元(©):<br> E¥Windows¥AH-K3001 V¥Driver                     | (□参照(B))      |

23.[完了]をクリックします。

| 新しいハードウェアの検出ウィザ・ | -K                              |
|------------------|---------------------------------|
|                  | 新しいハードウェアの検索ウィザードの完了            |
|                  | Kyocera PS Modem Port           |
|                  | このデバイスに対するソフトウェアのインストールが終了しました。 |
|                  |                                 |
|                  |                                 |
| 05               | ウィザードを閉じるには (完了) をクリックしてください。   |
|                  | < 戻る(E) ( <b>売了</b> ) キャンオロル    |

24.続けて [Kyocera PS Data Port] をインストールします。[次へ] をクリックしま

| 9.0              |                                                   |
|------------------|---------------------------------------------------|
| 新しいハードウェアの検出ウィザー |                                                   |
|                  | 新しいハードウェアの検索ウィザードの開始                              |
|                  | このウィザードでは、ハードウェア デバイス用のデバイス ドライバのイン<br>ストールを行います。 |
|                  |                                                   |
|                  |                                                   |
|                  |                                                   |
|                  | 統行するには、「次へ」をクリックしてください。                           |
|                  | (戻る(日) (二次への) キャンセル                               |

25.手順3.と同様に[デバイスに最適なドライバを検索する(推奨)(S)]をチェックし、 [次へ]をクリックします。

| 新ししいトードウェアの検出ウィザード                                                                                                    |
|----------------------------------------------------------------------------------------------------|
| ハードウェア デバイス ドライバのインストール<br>デバス ドライバは、ハードウェア デバイスがオペレーティング システムで正しく動作するように設定する<br>シフトウェア プログラムです。                        |
| 次のデバイスをインストールします:                                                                                                    |
| イバル必要です。ドライバーファイルの場所を指定してインストールを発了するにはしたく」をクリックしてくだ<br>さい。<br>検索方法を選択してください。<br>( ) ( ) ( ) ( ) ( ) ( ) ( ) ( ) ( ) ( ) |
| < 戻る(B) 次へ(U) > キャンセル                                                                                                   |

26.手順4.と同様に[場所を指定(S)]をチェックし、[次へ]をクリックします。

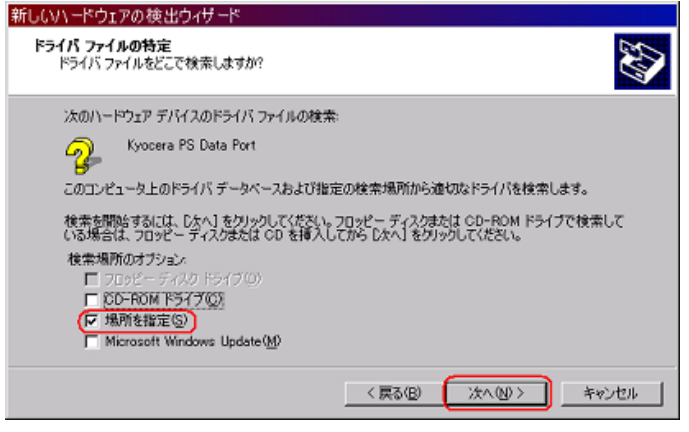

27.手順5.と同様に CD-ROM ドライブの Driver フォルダを指定して [OK] をクリックします。

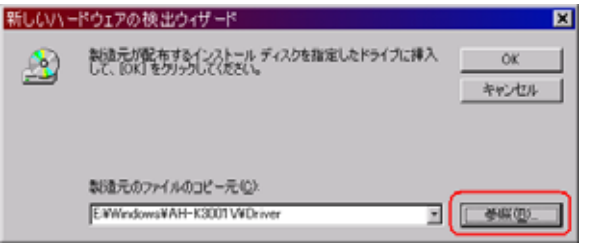

28.手順6.と同様に[ファイルの場所]で CD-ROM ドライブの Driver フォルダを指定 し、[開く]をクリックします。

| ファイルの場所  |                                                                                                    |   |          | ? X   |
|----------|----------------------------------------------------------------------------------------------------|---|----------|-------|
| ファイルの場所の | 🖼 Driver                                                                                                    | ۲ | 🗢 🗈 💣 🗔• |       |
|          | <ul> <li>「新羅<br/>第 テスクトゥブ<br/>会 マイドキュントト<br/>梁 マイ コンピュータ<br/>会 35 インチ FD (A)<br/>回 □ 一 小 あ ティスク (C)<br/>梁 Early Setup Tool (E)<br/>Windows<br/>AH-K3001V<br/>梁 マイ ネッドブーク</li> </ul> |   |          |       |
| 6        | 77-1/4-800: KPENUMINF                                                                                                    |   | 2        | (MKQ) |
| マイネットワーク | 2747AQR型大映山に 1世ットアック16年後(9.860                                                                                                    |   | 2        | **/01 |

29. CD-ROM内の Driver フォルダになっているか確認し、[OK]をクリックします。

| 新しいいー | -ドウェアの検出ウィザード                                                    | × |
|-------|------------------------------------------------------------------|---|
| 2     | 製造元が配布するインストール ディスクを指定したドライブに挿入<br>して、IOKJ をクリックしてください。<br>キャンセル |   |
|       | 製造元のファイルのコピー元型:<br>E¥Windows¥AH-K3001V¥Driver ▼ ■ ■ ●新復に         |   |

30.ドライバの検索が始まります。しばらく待ちます。

| 新しいハードウェアの検出ウィザード                               |
|-------------------------------------------------|
| ドライバ ファイルの検索<br>ハードウェア デバイスのドライバ ファイル検索が終了しました。 |
| 次のハードウェア デバイスのドライバを検索中です:                       |
| Kyocera PS Data Port                            |
| 場所の検索                                           |
| C#WINDOWS#inf                                   |
|                                                 |
|                                                 |
|                                                 |

31.ドライバが検索されたら[次へ]とクリックします。

| וליו-וי     | ア デバイスのドライバ ファイル検索が終了しました。                       | 24 |
|-------------|--------------------------------------------------|----|
| 次のデバ        | イスのドライバが検索されました                                  |    |
| - 🌮         | Kyocera PS Data Port                             |    |
| このデバー<br>い、 | (えのドライバが見つかりました。このドライバをインストールするには、[次へ]をクリックしてくださ |    |
|             | eWwindowsWah-K3001vWdriverWipport.inf            |    |
|             |                                                  |    |
|             |                                                  |    |
|             | (夏天(0) 「今天(0)」」 おかけ                              |    |

32.ドライバのインストールで注意が表示される場合がありますが問題はありません。 そのまま、[はい]をクリックします。

| デジタル署名が見つか | 3ませんでした 🛛 🔀                                                                                                    |
|------------|----------------------------------------------------------------------------------------------------|
| •          | Microsoft デジタル署名によって、ソフトウェアが Windows 上でテスト<br>され、その後変更されていないことが保証されます。                                                                                     |
|            | インストールしようとしているソフトウェアには Microsoft デジタル署名<br>がありません。そのた約に、このソフトウェアが Windows で正しく動作<br>することは(業証されません。                                                         |
| 363        | Kyocera PS Data Port                                                                                                    |
|            | Microsoft デジタル署名されたソフトウェアを検索する場合は、<br>Windows Update Web サイト<br>http://windowsupdate.microsoft.com を参照し、利用できるソフト<br>ウェアであるかどうかを確認してください。<br>インストールを統行しますか? |
|            | (12012) いいえ(1) 単純田橋中田(10)                                                                                                    |

33.ドライバのインストール中にこのような画面が表示する場合があります。この場合 は[参照]をクリックし、手順5.と同様に CD-ROM 内の Driver フォルダを指定します。

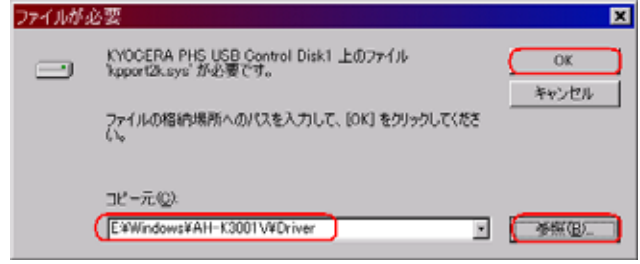

34.[完了]をクリックします。

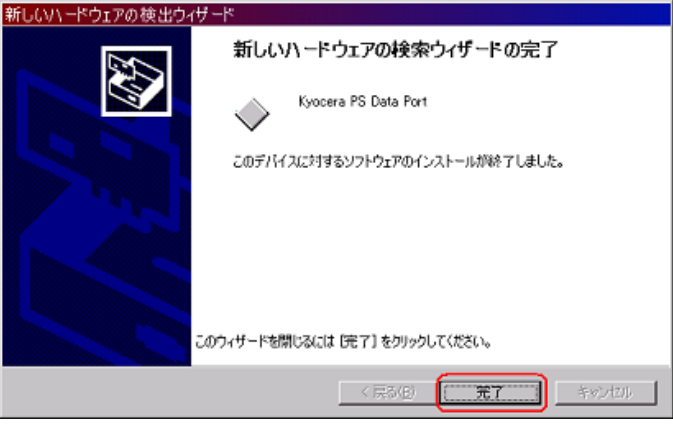

35.これで、USBドライバのインストール作業は終了です。

### インストールされたドライバの確認方法

1.AH-K3001V をパソコンに接続してください。パソコンの USB ポートには AH-K3001V 以外の機器を接続しないようにしてください。

2.マイコンピュータを右クリックするとメニューが出ます。[プロパティ]をクリックして ください。

| ער דאר.<br>דישעב ד                                                                                                    | 「「」<br>フリーフケース                                      |
|----------------------------------------------------------------------------------------------------|-----------------------------------------------------|
| タ<br>                                                                                                    | <b>閉く(Q)</b><br>エクスプローラ公<br>検索(E)<br>管理( <u>G</u> ) |
| р<br>🚄                                                                                                    | ネットワーク ドライブの割り当て(N)<br>ネットワーク ドライブの切断の              |
| しょうしょう こうしん こうしん こうしん しんしょう しんしょう しんしょう しんしゅう しんしゅう こうしょう しんしゅう こうしょう しんしゅう こうしょう しんしゅう しんしゅう しんしゅう しんしゅう しんしゅう しんしゅう しんしゅう しんしゅう しんしゅう しんしゅう しんしゅう しんしゅう しんしゅう しんしゅう こうしゅう しんしゅう こうしゅう しんしゅう しんしゅう しんしゅう しんしゅう しんしゅう しんしゅう しんしゅう こうしゅう こうしゅう こうしゅう こうしゅう こうしゅう こうしゅう こうしゅう こうしゅう こうしゅう こうしゅう こうしゅう こうしゅう こうしゅう こうしゅう こうしゅう こうしゃ こうしゅう こうしゅう こうしゅう こうしゅう こうしゅう こうしゅう こうしゅう こうしゅう こうしゅう こうしゅう こうしゅう こうしゅう こうしゅう こう しんしゅう こう ひんしゅう こう ひんしゅう こう しんしゅう こう しんしゅう こう しんしゅう こう しんしゅう こう しんしゅう こう しんしゅう こう しんしゅう こう しんしゅう こう しんしゅう こう しんしゅう こう しんしゅう こう こう こう しんしゅう こう しんしゅう こう しんしゅう こう こう こう こう こう こう こう こう こう こう こう こう こう | ショートカットの作成(S)<br>名前の変更(M)                           |
|                                                                                                    | プロパティ( <u>R</u> )                                   |

3.[ハードウェア]のタブをクリックして[デバイスマネージャ]をクリックします。

| ンステムのフロハティ ダメ                                                                                                    |
|----------------------------------------------------------------------------------------------------|
| 金穀   ネットワーク ID ハードウェア   ユーザー ブロファイル   詳細                                                                             |
| /\                                                                                                    |
| ハードウェアウィザードを使って、ハードウェアのインストール、アンインストール、和除、修復、取り外し、および設定ができます。                                                        |
| /\~ዞካェア ካィザ~ዞው                                                                                                    |
| デバイス マネージャ                                                                                                    |
| デバイスマネージャは、エンピュータにインストールされているすべてのハード<br>ウェア デバイスを表示します。デバイスマネージャを使って、各デバイスのプ<br>ロバティを変更できます。                         |
| ドライバの署名(S). (                                                                                                    |
| ハードウェア ブロファイル<br>ハードウェア ブロファイルを使うと、別のハードウェアの構成を設定し、格納<br>することができます。                                                  |
| <u>ארגער ארגער ארגער ארגער ארגער ארגער ארגער ארגער ארגער ארגער ארגער ארגער ארגער ארגער ארגער ארגער ארגער ארגער א</u> |
|                                                                                                    |
| OK キャンセル 活用(品)                                                                                                    |

4. 正常にドライバがインストールされていれば、[USB(Universal Serial Bus)], [モデム],[ポート(COM 及び LPT)]の配下にそれぞれ[Kyocera PS USB control],[Kyocera PS Modem], [Kyocera PS Data Port]が追加されます。

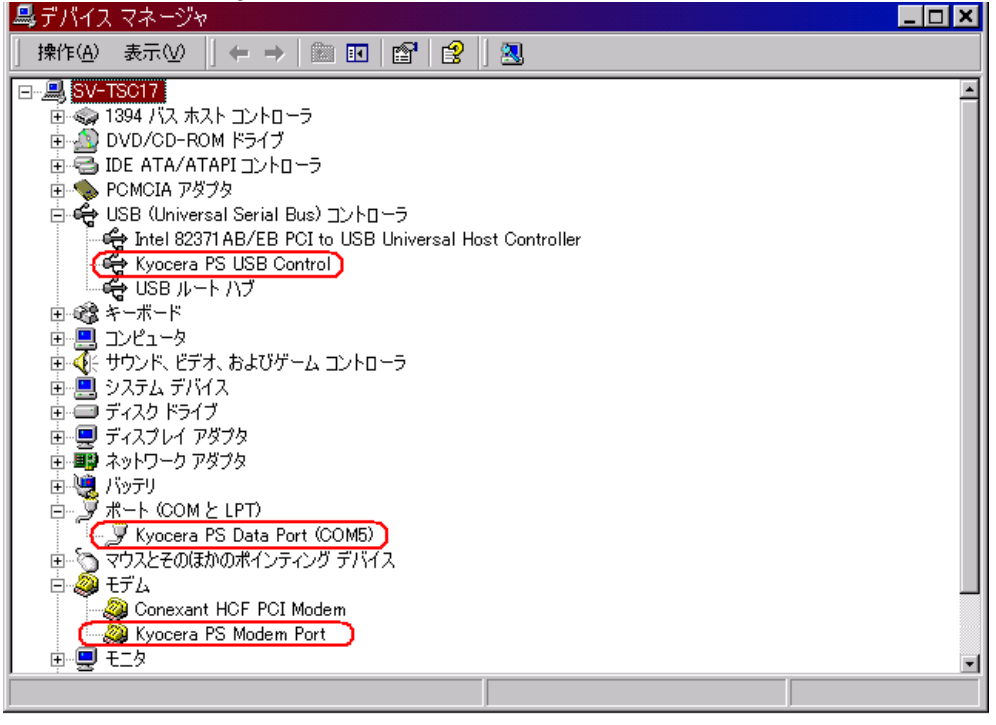

以下のように、[その他]に[Modem driver for Kyocera PS]が表示されていたり、[ USB (Universal Serial Bus )] に[USB 互換デバイス]が表示されている場合は正しくドライバ がインストールされていません。

| <u>正常にド</u>     | <del>ライバがインストールされなかった場合の</del>                                                                                                    | <mark>復旧方法</mark> をご確認ください。 |
|-----------------|----------------------------------------------------------------------------------------------------|-----------------------------|
| 🚚 デバイス          | マネージャ                                                                                                    |                             |
| 」操作( <u>A</u> ) | 表示◎   ← →   ា 🗉   😫   🕄                                                                                                    |                             |
| ♥               | S017         394 パス ホスト コントローラ         OVD/CD-ROM ドライブ         DE ATA/ATAPI コントローラ         COMCIA アダプタ         COSIと RAID コントローラ         ISB (Universal Serial Bus) コントローラ         マーボード         レビュータ         サウンド、ビデオ、およびゲーム コントローラ         マステム デバイス         Modem driver for Kyocera PS         ディスク ドライブ         ディスク ドライブ         デスク ドライブ         ディスクレイ アダプタ         マットローク アダプタ         マットワーク アダプタ         ボッテリ         アウスとそのほかのポインティング デバイス         デム         デム         デム         デスタ         デム         デスシー         アダプタ         マットワーク アダプタ         デブリ         アウスとそのほかのポインティング デバイス |                             |

### 正常にドライバがインストールされなかった場合の復旧方法

1. AH-K3001V をパソコンに接続してください。パソコンの USB ポートには AH-K3001V 以外の機器を接続しないようにしてください。

2.マイコンピュータを右クリックするとメニューが出ます。[プロパティ]をクリックしてください。

| רבאלב אל      | 「「」<br>フツーフケース                                      |
|---------------|-----------------------------------------------------|
| タ<br>マイ ネットワー | <b>閉く(Q)</b><br>エクスプローラ公<br>検索(E)<br>管理( <u>G</u> ) |
| р<br><b>Д</b> | ネットワーク ドライブの割り当て(N)<br>ネットワーク ドライブの切断①              |
| し<br>ごみ箱      | ショートカットの作成( <u>S</u> )<br>名前の変更( <u>M</u> )         |
|               | プロパティ( <u>R</u> )                                   |

3.[ハードウェア]のタブをクリックし、[デバイスマネージャ]をクリックします。

| メチムのフロハチイ インジェント インション・ション・ション・ション・ション・ション・ション・ション・ション・ション                         |
|------------------------------------------------------------------------------------|
| 金般  ネットワーク ID (ハードウェア )ユーザー ブロファイル  詳細                                             |
| ハードウェア ウィザード<br>ハードウェア ウィザードを使って、ハードウェアのインストール、アンインストー<br>ル、和除、修復、取り外し、および設定ができます。 |
| /\~ኑウェア ウィザードው                                                                     |
| デバイスマネージャ<br>デバイスマネージャム。コンピュータにインストールされているすべてのハード                                  |
| ウェア デバイスを表示します。デバイスマネージャを使って、各デバイスのブロバティを変更できます。                                   |
| ドライバの署名(S)                                                                         |
| - ハードウェア ブロファイル-<br>ハードウェア ブロファイルを使うと、別のハードウェアの構成を設定し、格納<br>することができます。             |
| <u>ハードウェア プロファイル(P).</u>                                                           |
| OK キャンセル 達用(台)                                                                     |

4. [USB 互換デバイス]や[Modem driver for Kyocera PS]をダブルクリックします。

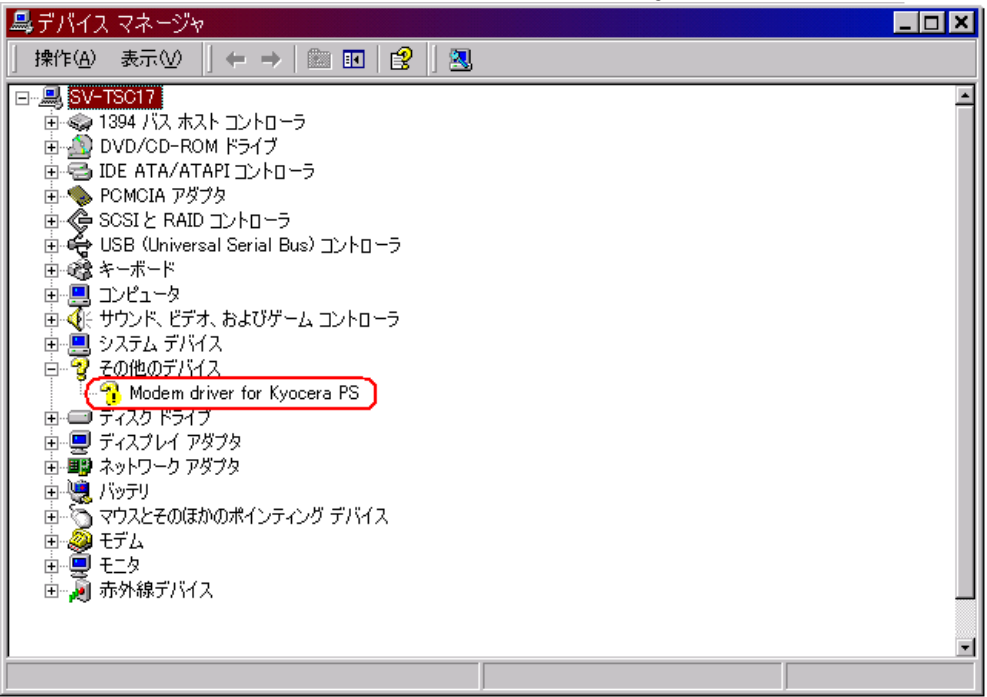

5.[ドライバの再インストール]をクリックします。

| Modern dri                                             | ver for Kyocera    | PSのプロパティ          |                     |      | ?   | × |
|--------------------------------------------------------|--------------------|-------------------|---------------------|------|-----|---|
| 全般                                                     | 54K]               |                   |                     |      |     |   |
| 2                                                      | Modem driver for I | Kyocera PS        |                     |      |     |   |
|                                                        | デバイスの種類            | その他のデバイス          |                     |      |     |   |
|                                                        | 製造元                | 不明                |                     |      |     |   |
|                                                        | 場所:                | Modern driver for | Kyocera PS          |      |     |   |
| _デバイス                                                  | の状態                |                   |                     |      |     |   |
| このデ                                                    | バイスのドライバがイン        | ストールされていません       | , ( <u>⊐</u> −ド 28) | -    |     |   |
| このデバイスのドライバを再インストールするには、「ドライバの再インストール]をクリ<br>ックしてください。 |                    |                   |                     |      |     |   |
|                                                        | F5475の育インストールΦ.    |                   |                     |      |     |   |
| デバイスの使用状況(型):                                          |                    |                   |                     |      |     |   |
| このデバッ                                                  | (スを使う(有効)          |                   |                     |      | •   |   |
|                                                        |                    |                   | OK                  | キャンセ | JI. | 1 |

6.[次へ]をクリックします。

| デバイス ドライバのアップグレード | ウィザード                                                                                    |
|-------------------|------------------------------------------------------------------------------------------|
|                   | <b>デバイス ドライバのアップグレード ウィザードの開始</b><br>2005/サードでは、ハードウェア デバイス用のデバイス ドライバのアッ<br>プグレードを行います。 |
|                   | 統行するには、「次へ」をクリックしてください。                                                                  |
|                   | < 戻る(B) (※A)(Q)>) キャンセル                                                                  |

7.<u>ドライバインストール方法</u>の手順3以降に従って、再度ドライバのインストールを行 います。

# AH-K3001V Windows Me での USB ドライバ インストール方法

### USBドライバのインストール方法

1.USBケーブルで、AH-K3001Vとパソコンをつなぎ、AH-K3001Vの電源を入れ ます。

2. [Modem driver for Kyocera PS]のドライバを検索します。[ドライバの場所を指定 する(詳しい知識のある方向け)]をチェックし、[次へ]をクリックします。

| デバイス ドライバの更新ウィザード |                                                                               |
|-------------------|-------------------------------------------------------------------------------|
|                   | 次のデバイス用の更新されたドライバを検索します:<br>Modem driver for Kyocera PS                       |
|                   | 更新されたドライバを自動的に検索して、現在使用されているドライ<br>バと置き換えることができます。また、ほかのドライバを指定することもで<br>きます。 |
|                   | オプションを選択してください。                                                               |
|                   | ○ 適切なドライバを自動的に検索する (推奨)( <u>A</u> )                                           |
|                   | ● ドライバの場所を指定する (詳しい決回識のある方向け)(5)                                              |
|                   |                                                                               |
|                   | 〈 戻る(日) 次へ > キャンセル                                                            |

3. 同梱のCD-ROMを挿入し、[検索場所の指定]をチェックし、[参照]をクリック します。

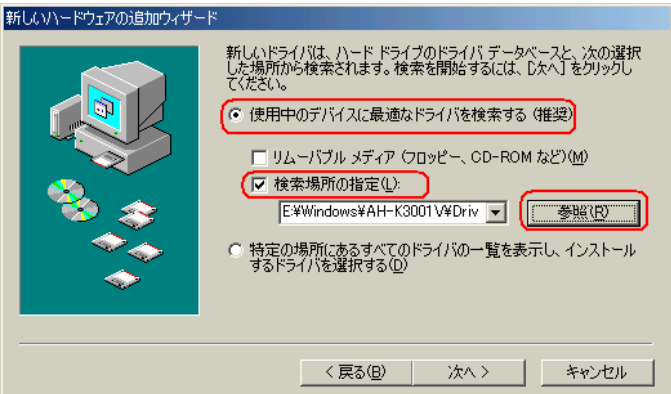

4.CD-ROM 内の Driver フォルダを指定し、[OK]をクリックします。

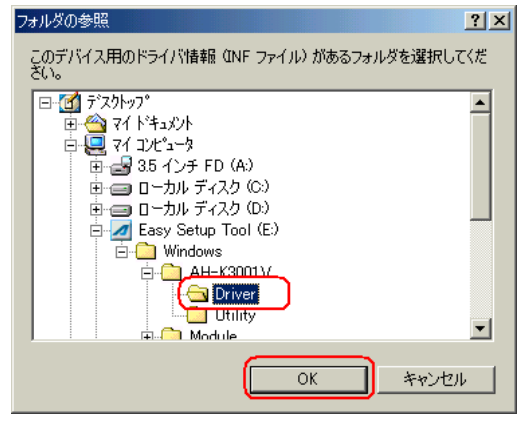

5 [検索場所の指定]フォルダが、CD-ROM内のDriverフォルダになっているか確認し、 [次へ]をクリックします。

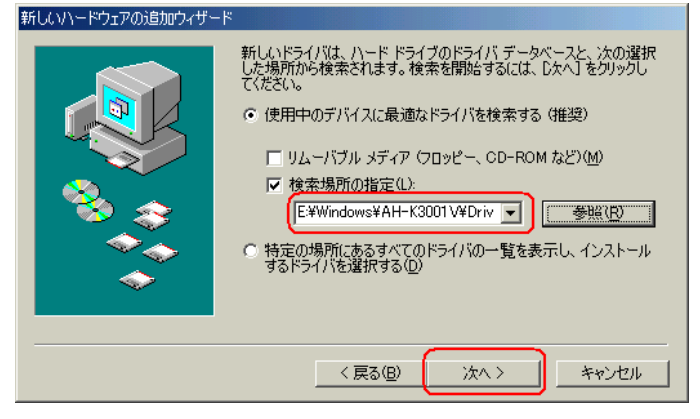

#### 6.[次へ]をクリックするとインストールされます。 新しい\~ドウェアの追加ウィザード

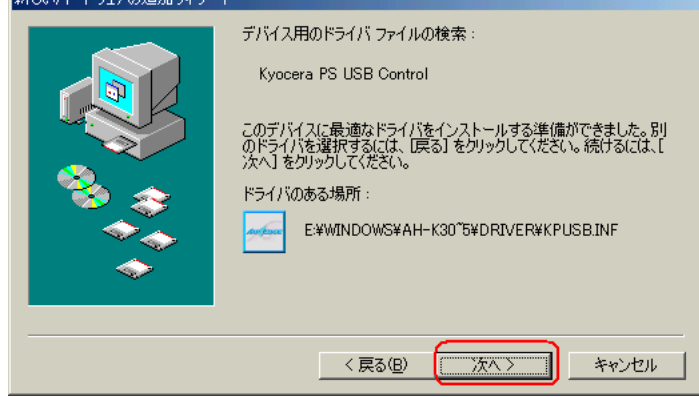

7.[完了]をクリックします。

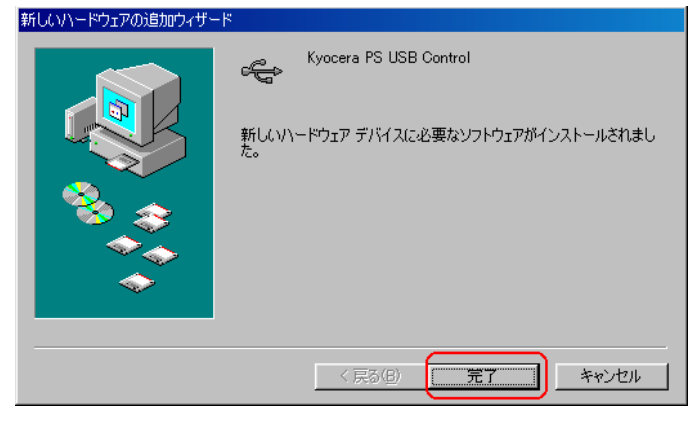

8. [Kyocera PS Modem Port]のハードウェアがみつかりました。[ドライバの場所を指 定する(詳しい知識のある方向け)]をチェックし、[次へ]をクリックします。

| -                                                                                                    |
|----------------------------------------------------------------------------------------------------|
| 次の新しいハードウェアが見つかりました:<br>Kyocera PS Modem Port                                                              |
| ハードウェアをサポートしているソフトウェアを自動的に検索して、インス<br>トールできます。ハードウェアに付属のインストール、メディアがある場合<br>は、そのメディアを挿入して、じたへ】をクリックしてください。 |
| オプションを選択してください。                                                                                            |
| ○ 適切なドライバを自動的に検索する (推奨)( <u>A</u> )                                                                        |
| ● ドライバの場所を指定する (単しい知識のある方向(サ)(5)                                                                           |
|                                                                                                    |
| <br>                                                                                                    |
| 〈戻る(日) 法へ〉 キャンセル                                                                                           |

9.[検索場所の指定]をチェックし、[参照]をクリックします。

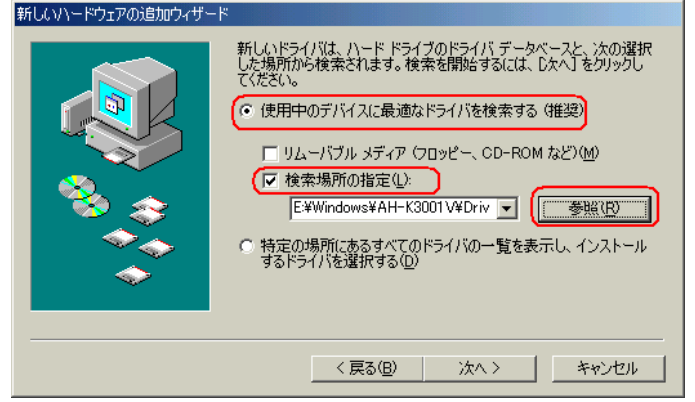

10.CD-ROM内の Driver フォルダを指定し、[OK]をクリックします。

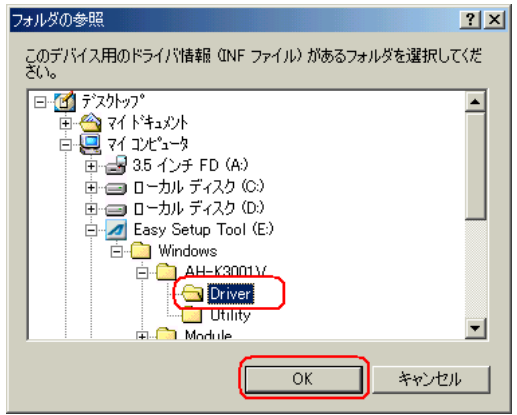

11.[検索場所の指定]フォルダが、CD-ROM内のDriverフォルダになっているか確認し、[次へ]をクリックします。

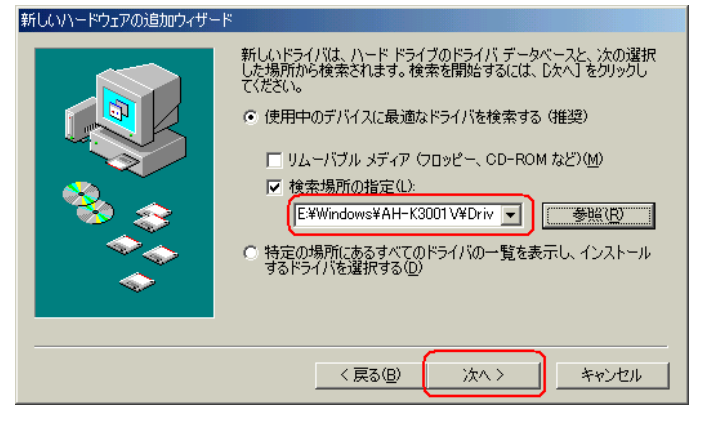

12.[次へ]をクリックするとインストールされます。 新しい/~ドウェアの追加ウィザ~ド

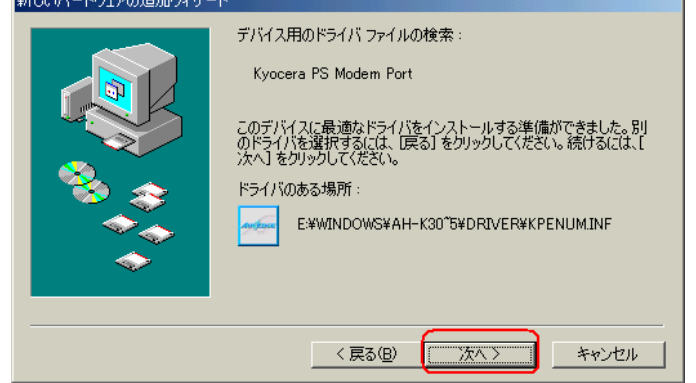

13.[完了]をクリックします。

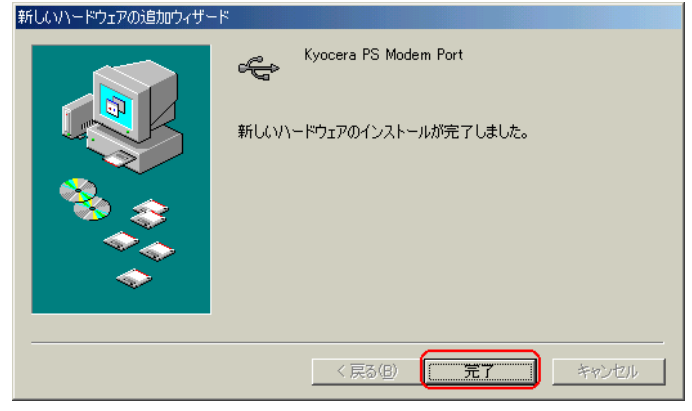

14. [不明なデバイス]ハードウェアが見つかりました。[ドライバの場所を指定する(詳 しい知識のある方向け)]をチェックし、[次へ]をクリックします。

| #10001 1 917 00 End 94 9 |                                                                                                    |
|--------------------------|----------------------------------------------------------------------------------------------------|
|                          | 次の新しいハードウェアが見つかりました:<br>不明なデバイス                                                                            |
|                          | ハードウェアをサポートしているソフトウェアを自動的に検索して、インス<br>トールできます。ハードウェアに付属のインストール メディアがある場合<br>は、そのメディアを挿入して、じたへ〕をクリックしてください。 |
| 🕺 🔔                      | オプションを選択してください。                                                                                            |
|                          | ○ 適切なドライバを自動的に検索する (推奨)( <u>A</u> )                                                                        |
|                          | ● ドライバの場所を指定する (詳しい知識のある方向け)(⑤)                                                                            |
|                          |                                                                                                    |
|                          | 〈 戻る(日) (次へ > キャンセル                                                                                        |

15.[検索場所の指定]をチェックし、[参照]をクリックします。

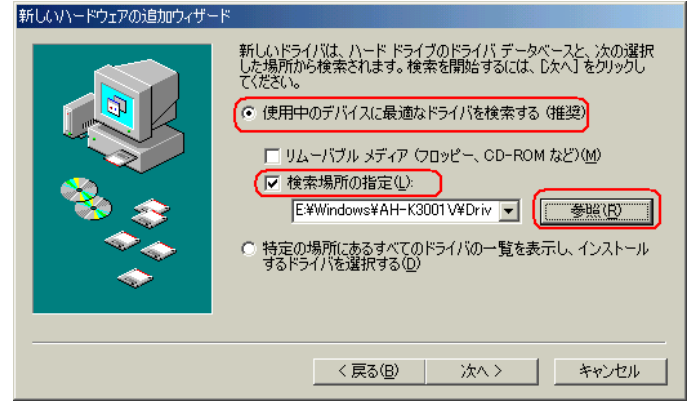

16.CD-ROM内の Driver フォルダを指定し、[OK]をクリックします。

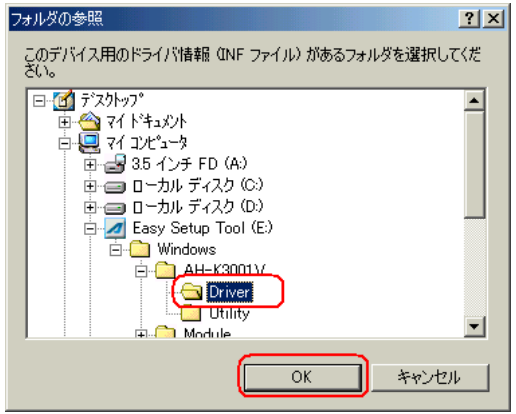

17.[検索場所の指定]フォルダが、CD-ROM内のDriverフォルダになっているか確認し、[次へ]をクリックします。

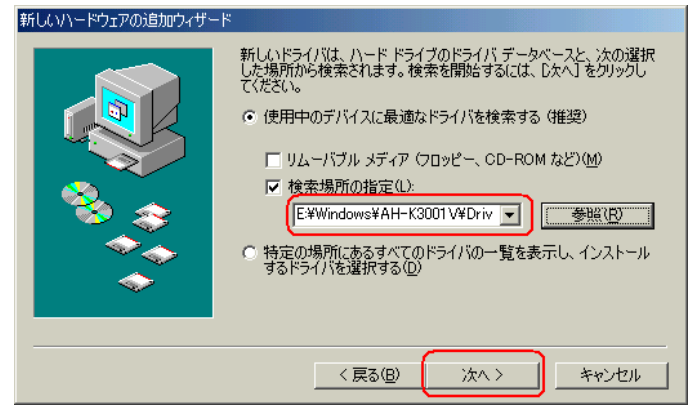

18.[次へ]をクリックするとインストールされます。 新しい/~ドウェアの追加ウィザ~ド

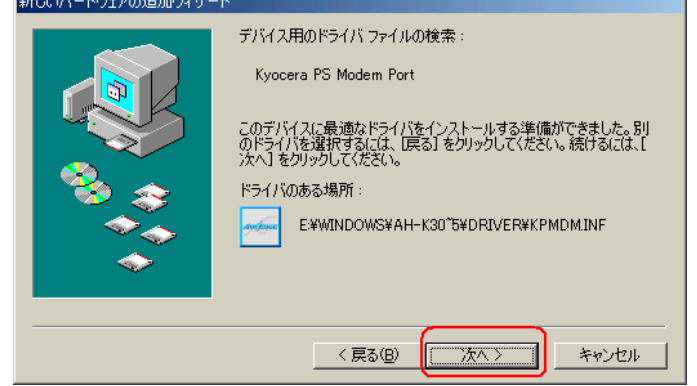

19.[完了]をクリックします。

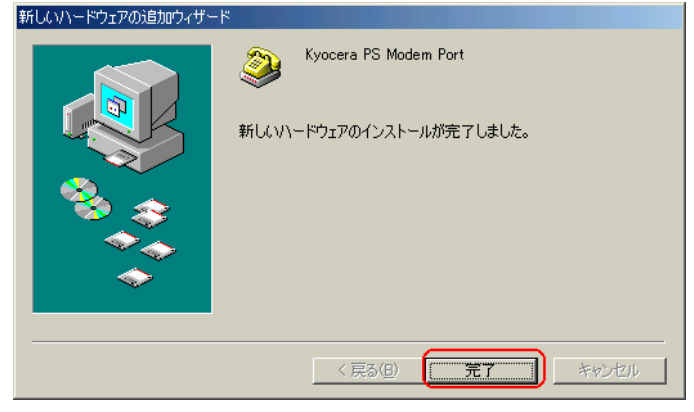

20. [不明なデバイス]ハードウェアが見つかりました。[ドライバの場所を指定する(詳しい知識のある方向け)]をチェックし、[次へ]をクリックします。

| #100011191700@000919 |                                                                                                    |
|----------------------|----------------------------------------------------------------------------------------------------|
|                      | 次の新しいハードウェアが見つかりました:<br>不明なデバイス                                                                            |
|                      | ハードウェアをサポートしているソフトウェアを自動的に検索して、インス<br>トールできます。ハードウェアに付属のインストール メディアがある場合<br>は、そのメディアを挿入して、じたへ〕をクリックしてください。 |
| 🛛 🎭 🔔 🗌              | オプションを選択してください。                                                                                            |
|                      | ○ 適切なドライバを自動的に検索する (推奨)( <u>A</u> )                                                                        |
|                      | ○ ドライバの場所を指定する (詳しい知識のある方向(ナ)(S)                                                                           |
| ¥                    |                                                                                                    |
|                      |                                                                                                    |
|                      | 〈戻る④ 法へ〉 キャンセル                                                                                             |

21.[検索場所の指定]をチェックし、[参照]をクリックします。

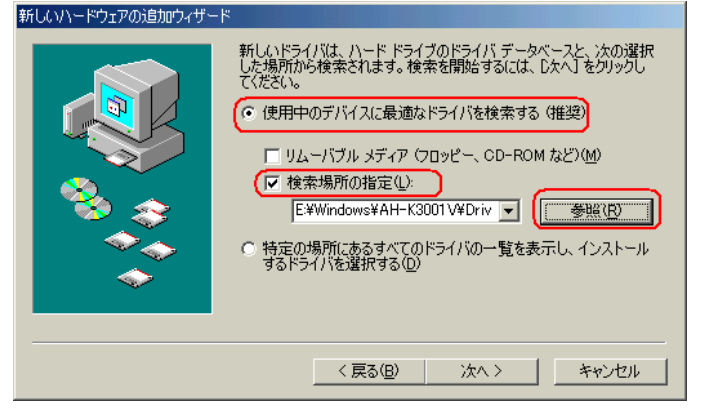

22. CD-ROM 内の Driver フォルダを指定し、[OK]をクリックします。

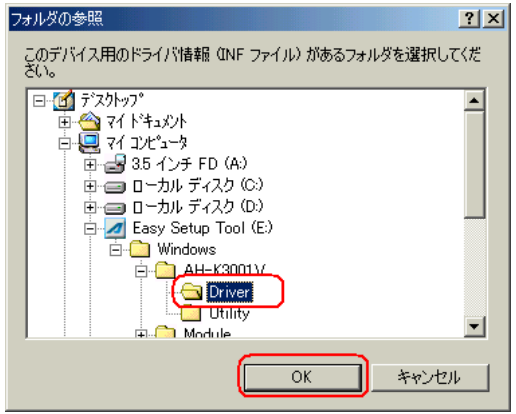

23.[検索場所の指定]フォルダが、CD-ROM内のDriverフォルダになっているか確認し、[次へ]をクリックします。

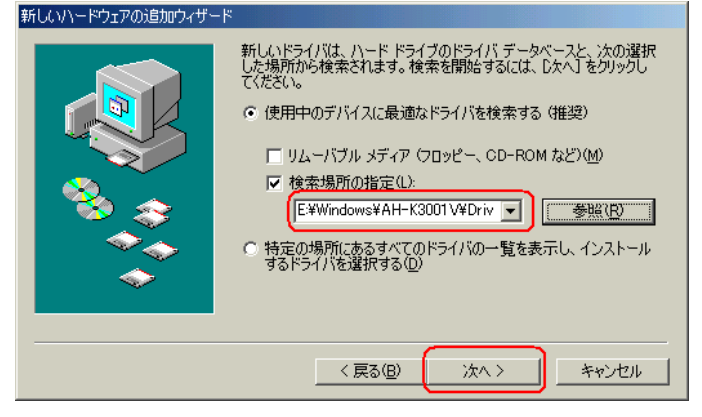

24.[次へ]をクリックするとインストールされます。

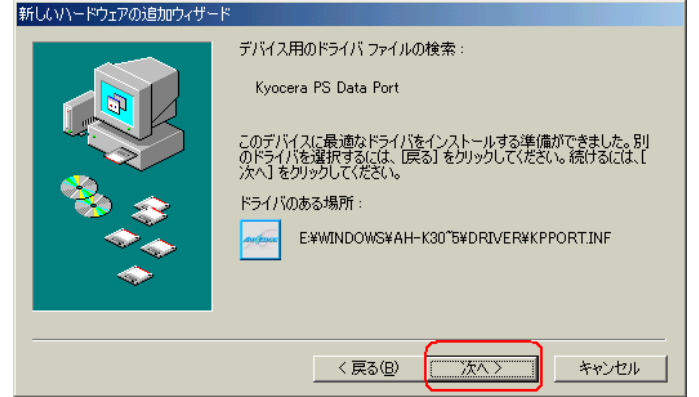

25.[完了]をクリックします。

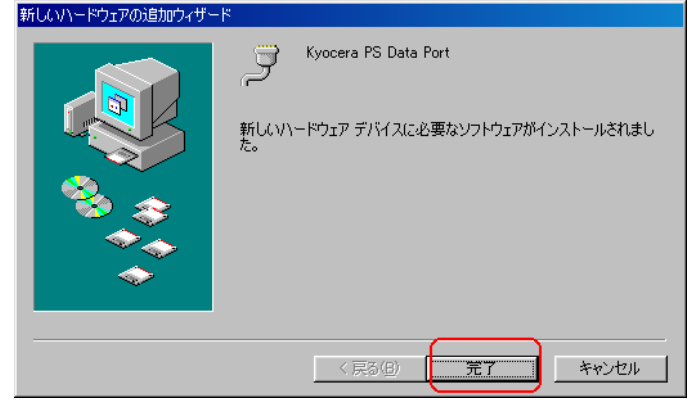

26. これで、USBドライバのインストール作業は終了です。

正常にインストールされたかの確認について

1.マイコンピュータを右クリックするとメニューが出ますので、[プロパティ]を選択します。

2.システムのプロパティ画面が表示されますので、デバイスマネージャを選択します。

3. デバイスマネージャ画面の、[ポート]、[モデム]、[ユニバーサル シリアル バス コ ントローラ]のそれぞれの配下が、下記の様に(正しくインストールされた状態)なって いるかを、確認します。

正しくインストールされなかった状態の場合、「正常にインストールされなかった時の復旧 方法」を参照して下さい。

| システムのプロパティ <u>? ×</u>                                                                                                    |  |  |  |
|----------------------------------------------------------------------------------------------------|--|--|--|
| 全般 「デバイス マネージャ   ハードウェア プロファイル   パフォーマンス                                                                                                    |  |  |  |
| <ul> <li>● 種類別に表示①</li> <li>○ 接続別に表示②</li> </ul>                                                                                                    |  |  |  |
| □<br>・<br>ダ Kyocera PS Data Port (COM5)<br>・<br>ダ リンタホート (LPTI)<br>・<br>・<br>・<br>・<br>・<br>・<br>・<br>・<br>・<br>・<br>・<br>・<br>・                        |  |  |  |
|                                                                                                    |  |  |  |
| ESS ES56CVM-PI Data Fax Voice Modem                                                                                                    |  |  |  |
|                                                                                                    |  |  |  |
| General PS Data Port           General PS Modem Port           General PS USB Control           General PS USB Control           General PS USB Control |  |  |  |
| VIA Tech 3038 PCI to USB Universal Host Controller                                                                                                    |  |  |  |
|                                                                                                    |  |  |  |
| OK キャンセル                                                                                                    |  |  |  |

<正しくインストールされた状態>

<正しくインストールされなかった状態>

| システムの | Dプロパティ                                                                                                    |                                                                                                |                        |      | ? ×       |
|-------|----------------------------------------------------------------------------------------------------|------------------------------------------------------------------------------------------------|------------------------|------|-----------|
| 全般    | デバイス マネージャ                                                                                                    | רםל קולא–א                                                                                     | ァイル [ パフォーマ:           | [גע  |           |
| ۲     | 種類別に表示(工)                                                                                                    | ○ 接続                                                                                           | 観に表示( <u>C</u> )       |      |           |
|       | ⇒ノビュータ           1394 パス コント           ● 1394 パス コント           ● 1394 パス コント           ● ESS WDM Mod           ● PCMCIA ソケッ           ● キーボード           ● サウンド、ビデオ、           ● システム デパイ?           ● 200他のデバイ?           ● ディスクレ 下ちイブ           ● ディスクレイ アダ           ● ハード ディスク           ● フリッピー ディスク | ローラ<br>em Enumerator<br>およびゲームのコント<br>ver for Kyocera PS<br>プタ<br>プタ<br>プタ<br>ントローラ<br>フコントローラ | ~□ <del>-</del> 5<br>⊃ |      |           |
|       | 10//ティ( <u>R)</u>                                                                                                    | 更新( <u>F</u> )                                                                                 | 削除( <u>E</u> )         | 印刷(  | <u>N)</u> |
|       |                                                                                                    |                                                                                                |                        | ЭК э | キャンセル     |

#### 正常にインストールされなかったときの復旧方法

同梱CD内のUSBドライバが正常にインストールされないで、インストールが完了して しまった場合は、その他のデバイスとして認識されます。 下記の方法で復旧する事ができます。

1.マイコンピュータを右クリックするとメニューが出ますので、[プロパティ]を選択します。

2.システムのプロパティ画面が表示されますので、デバイスマネージャを選択します。

3.デバイスマネージャの表示で、その他のデバイスとしてインストールされてしまった デバイス、及び、正常にインストールできなかったデバイス(モデム・ポートのデバイス 配下の"!"マーク)が存在している事を確認します。AH-K3001Vは3つのデバイスを パソコンに登録しますので、どれかひとつでも正常にインストールされないと正常に機能 しません。

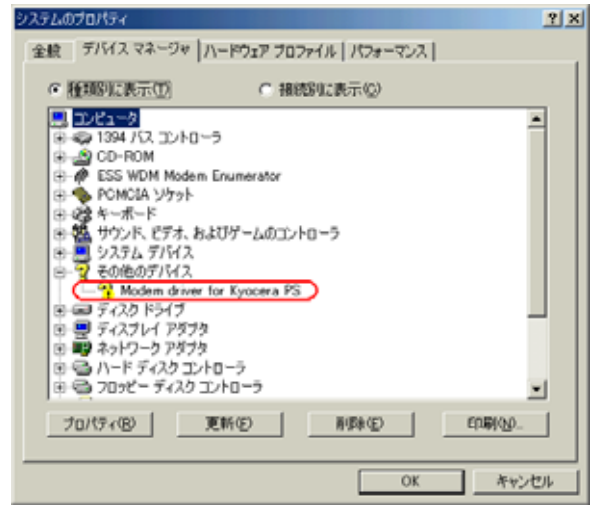

4.デバイスマネージャの"Modem driver for Kyocera PS"をダブルクリックします。 すると、Modem driver for Kyocera PSのプロパティが表示されますので、[ドライバの 再インストール]をクリックします。 Modem driver for Kyocera PSのプロパティ アメ

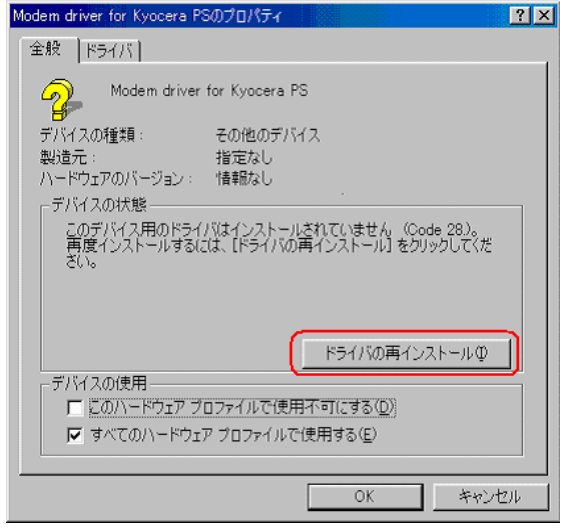

5.新しいハードウェアの検索ウィザードが開始されますので、USBドライバのインストール方法2.以降の手順にしたがい、再度、USBドライバのインストールを行います。

# AH-K3001V Windows 98SE での USB ドライバ インストール方法

## USBドライバのインストール方法

1.USBケーブルで、AH-K3001Vとパソコンをつなぎ、AH-K3001Vの電源を入れ ます。

2.[次へ]をクリックします。

| 新しいハードウェアの追加ウィザ | -K                                                                                  |
|-----------------|-------------------------------------------------------------------------------------|
|                 | )次の新しいドライバを検索しています:<br>USB 互換デバイス<br>デバイス ドライバは、ハードウェア デバイスが動作するために必要なソ<br>フトウェアです。 |
|                 | 〈 戻る(日) 【 法へ > 】 キャンセル                                                              |

3.[使用中の最適なドライバを検索する(推奨)]をチェックして、[次へ]をクリックします。

| 新しいハードウェアの追加ウィザ・ | -ド                                          |
|------------------|---------------------------------------------|
|                  | 検索方法を選択してください。                              |
|                  | ○ 特定の場所にあるすべてのドライバの一覧を作成し、インストールするドライバを選択する |
|                  | < 戻る(B) 次へ > キャンセル                          |

4. 同梱のCD-ROMを挿入し、[検索場所の指定]をチェックして、[参照]をクリックします。

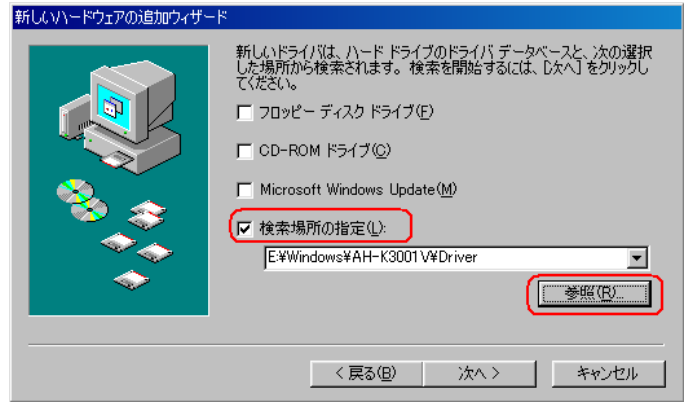

5.CD-ROM内の Driver フォルダを指定し、[OK]をクリックします。

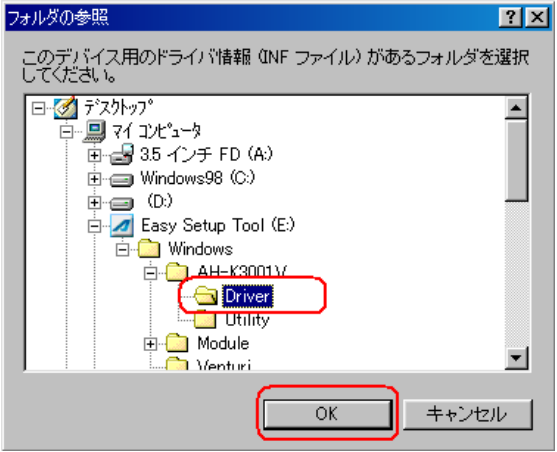

6 [検索場所の指定]フォルダが、CD-ROM内のDriverフォルダになっているか確認し、 [次へ]をクリックします。

| 新しいハートウェアの短期ウィザー | ۲.                                                                                                    |
|------------------|----------------------------------------------------------------------------------------------------|
|                  | 新しいドライバは、ハード ドライブのドライバ データベースと、次の選択<br>した場所から検索されます。 検索を開始するには、D次へJ をクリックし<br>てください。<br>「 フロッピー ディスク ドライブ(E) |
|                  | 🗖 CD-ROM ドライブ(C)                                                                                             |
| 😣 🛴              | ☐ Microsoft Windows Update(M)                                                                                |
|                  | ▶ 検索場所の指定(1):                                                                                                |
|                  | E:#Windows#AH-K3001 V#Driver                                                                                 |
|                  |                                                                                                    |
|                  |                                                                                                    |
|                  | < 戻る(B) 次へ > キャンセル                                                                                           |

7.[更新されたドライバー(推奨) Kyocera PS USB Control]にチェックし、[次へ] をクリックします。

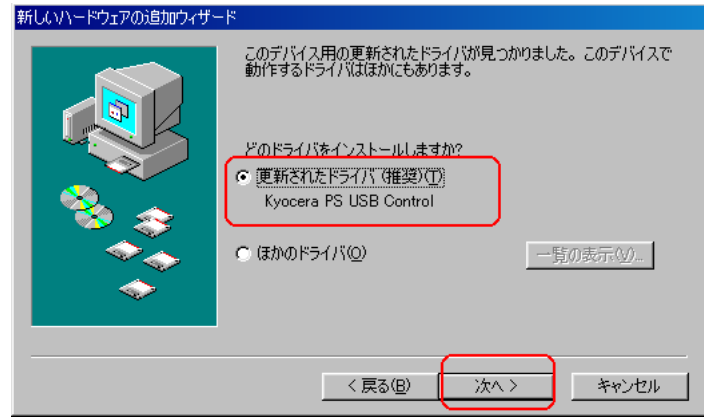

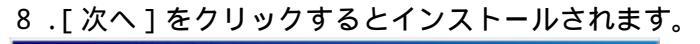

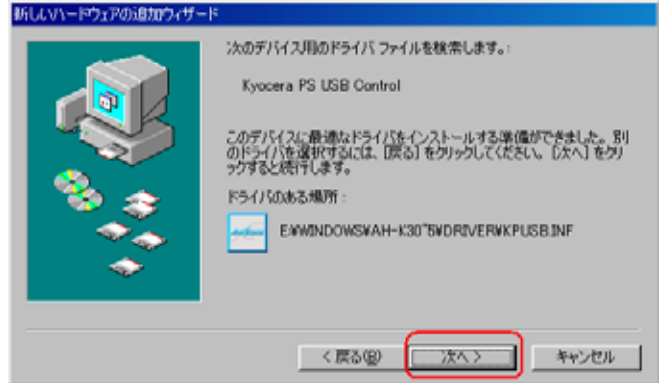

万一、インストール中に以下の画面が表示された場合、CD-ROM内の Driver フォルダを指定します。

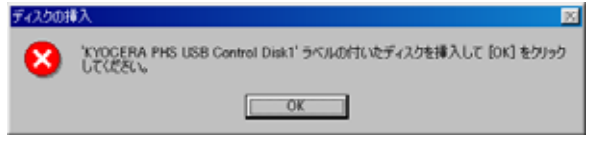

[参照]をクリックします。

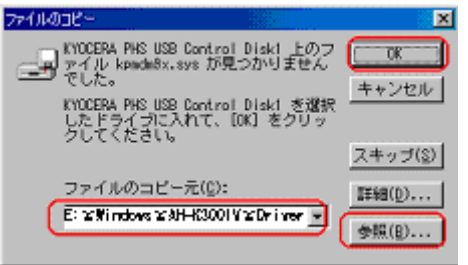

(CD-ROM を参照)

CD-ROM内の Driver フォルダを参照して[OK]をクリックします。

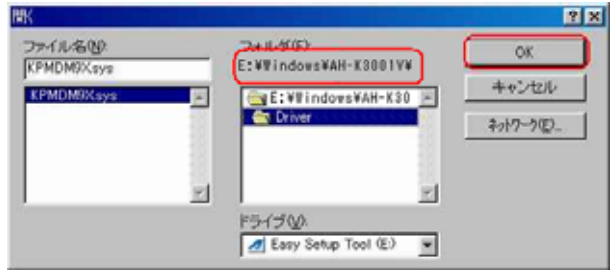

CD-ROM 参照図に戻りますので[OK]をクリックしますと、インストールに戻ります。

9.[完了]をクリックします。

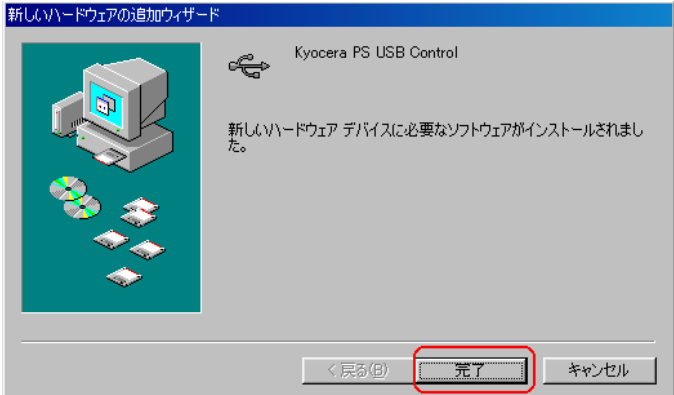

10.次に、モデムポート用ドライバのインストールが自動的に起動します。[次へ]をク リックします。

| #10001 P91700@00749 |                                                |
|---------------------|------------------------------------------------|
|                     | 次の新しいドライバを検索しています:                             |
|                     | Kyocera PS Modem Port                          |
|                     | デバイス ドライバは、ハードウェア デバイスが動作するために必要なソ<br>フトウェアです。 |
| 8 3                 |                                                |
|                     |                                                |
|                     |                                                |
|                     | < 戻る(日) (次へ) キャンセル                             |

11.[使用中のデバイスに最適なドライバを検索する(推奨)]をチェックして、[次へ] をクリックします。

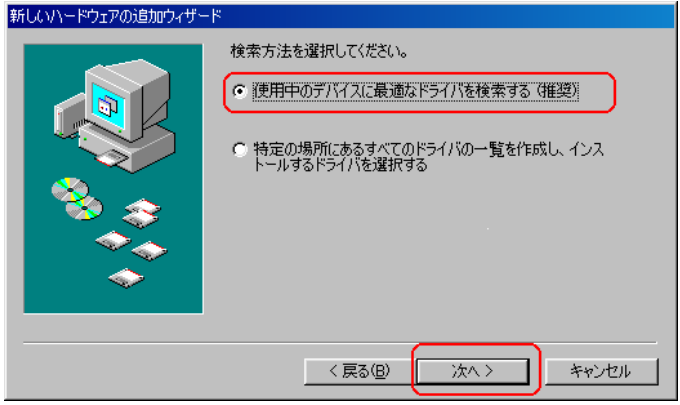

12.[検索場所の指定]をチェックして[参照]をクリックします。

| 新しいドライバは、ハードドライブのドライバデータベースと、次の選択<br>した場所から検索されます。検索を開始するには、レ次へ」をクリックし<br>て(ださい。<br>「 フロッピー ディスク ドライブ(E)<br>「 CD-ROM ドライブ(C)<br>「 Microsoft Windows Update(M)<br>「 検索場所の指定(L):<br>E¥Windows¥AH-K3001∀¥Driver<br>▼ |
|----------------------------------------------------------------------------------------------------|
| < 戻る(B) 次へ > キャンセル                                                                                                    |

13. CD-ROM内の Driver フォルダを指定して、[OK]をクリックします。

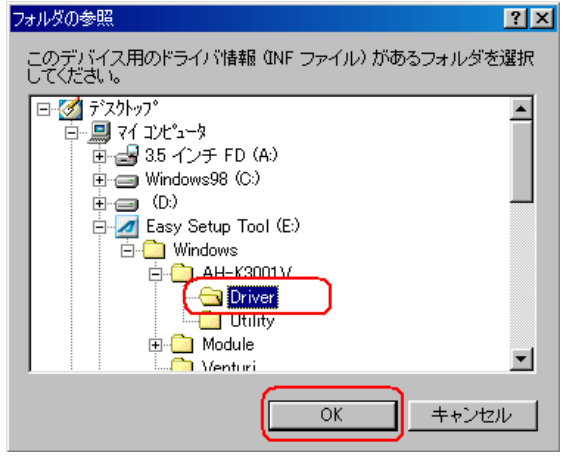

1 4 .[検索場所の指定]フォルダが、CD-ROM内の Driver フォルダになっているか確認し、[次へ]をクリックします。

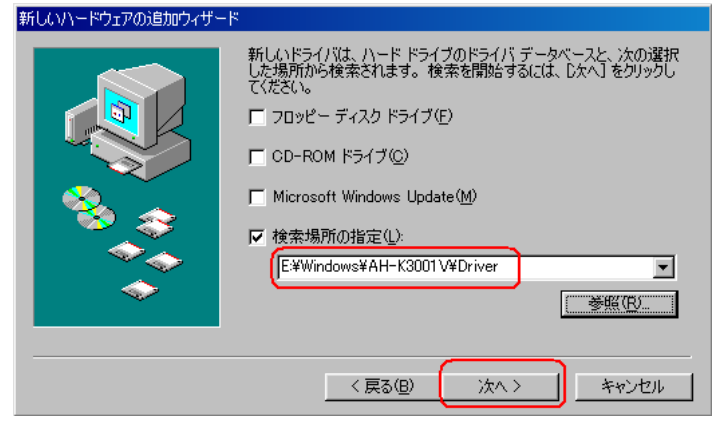

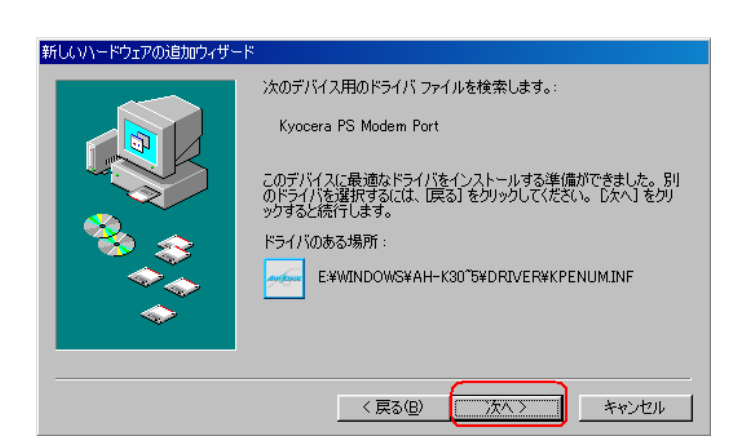

## 16.[完了]をクリックします。

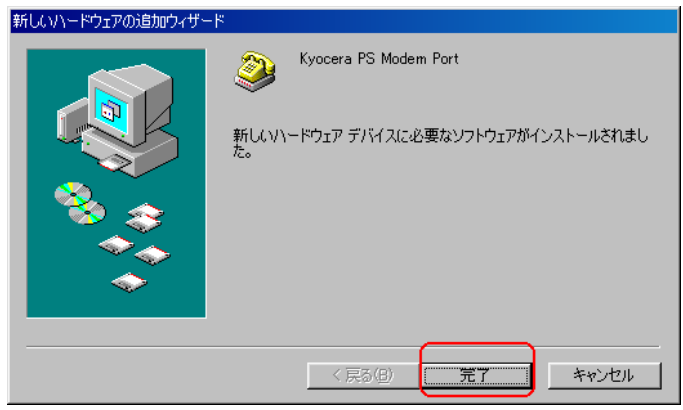

## 17.次に、モデムポート用ドライバのインストールが自動的に起動します。[次へ]をク リックします。

| 新しいハードウェアの追加ウィザ | -8                                             |
|-----------------|------------------------------------------------|
|                 | 次の新しいドライバを検索しています:<br>不明なデバイス                  |
|                 | デバイス ドライバは、ハードウェア デバイスが動作するために必要なソ<br>フトウェアです。 |
|                 |                                                |
|                 | 〈 戻る(母) (二次ヘン) キャンセル                           |

18.[使用中の最適なドライバを検索する(推奨)]をチェックし、[次へ]をクリックし ます。

| 新しいハードウェアの追加ウィザー | <del>*</del>        |
|------------------|---------------------|
|                  | 検索方法を選択してください。      |
|                  | < 戻る(B) (次ヘ > キャンセル |

19.[検索場所の指定]をチェックして[参照]をクリックします。

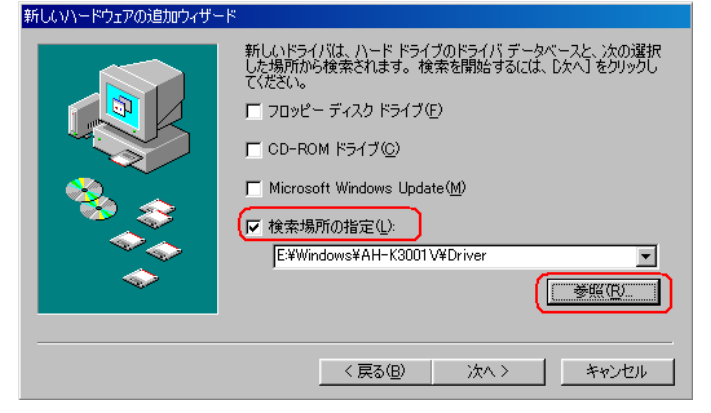

20. CD-ROM 内の Driver フォルダを指定して、[OK]をクリックします。

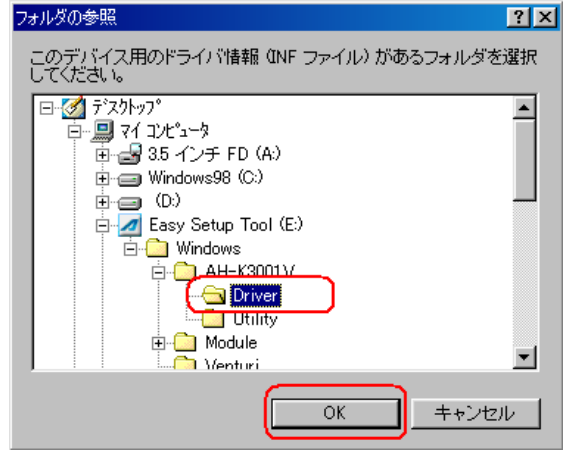

21.[検索場所の指定]フォルダが、CD-ROM内のDriverフォルダになっているか確認し、[次へ]をクリックします。

| 新しいドライパは、ハードドライブのドライパ データベースと、次の選択<br>した場所から検索されます。検索を開始するには、DズへJをクリックし<br>てださい。<br>「 フロッピー ディスク ドライブ(E)<br>「 CD-ROM ドライブ(C)<br>「 Microsoft Windows Update(M)<br>「 検索場所の指定(L):<br>[E¥Windows¥AH-K3001 V¥Driver<br>▼ 愛照(R) |
|----------------------------------------------------------------------------------------------------|
| 〈戻る(8) 次へ〉 キャンセル                                                                                                    |

### 22.[次へ]をクリックするとインストールされます。

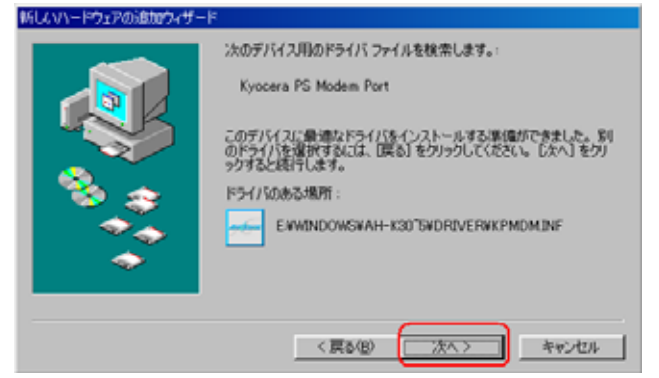

23.[完了]をクリックします。

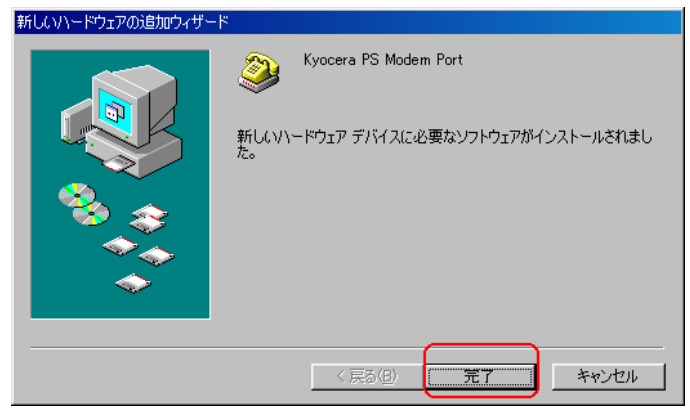

24.次に、モデムポート用ドライバのインストールが自動的に起動します。[次へ]をク リックします。

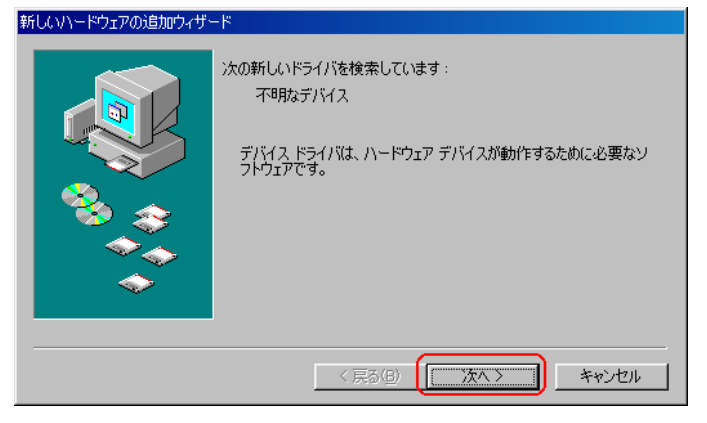

25.[使用中の最適なドライバを検索する(推奨)]をチェックし、[次へ]をクリックし ます。\_\_\_\_\_

| 新しいハードウェアの5世初ウィサー | 検索方法を選択してください。  ・ ・ ・ ・ ・ ・ ・ ・ ・ ・ ・ ・ ・ ・ ・ ・ ・ ・ |
|-------------------|-----------------------------------------------------|
|                   | ○ 特定の場所にあるすべてのドライバの一覧を作成し、インストールするドライバを選択する         |
|                   |                                                     |
|                   | < 戻る(B) 次へ > キャンセル                                  |

26.[検索場所の指定]をチェックして[参照]をクリックします。

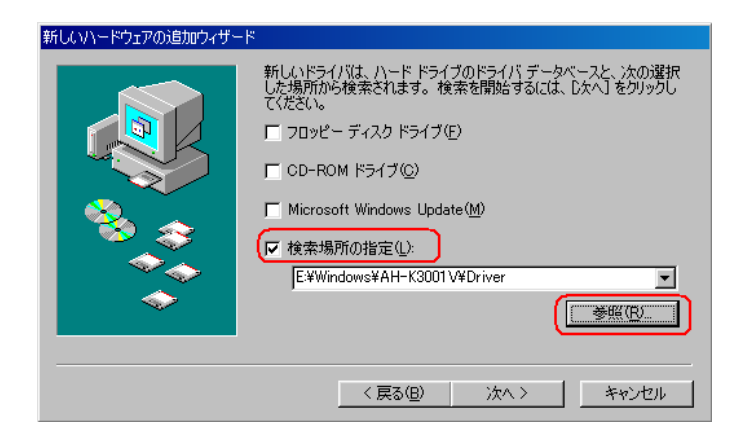

27. CD-ROM 内の Driver フォルダを指定して、[OK]をクリックします。

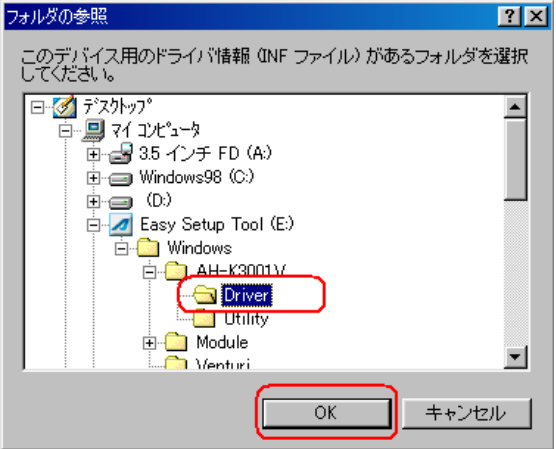

28.[検索場所の指定]フォルダが、CD-ROM内のDriverフォルダになっているか確認し、[次へ]をクリックします。

| 新しいハードウェアの追加ウィザー | ۴                                                                                                    |
|------------------|----------------------------------------------------------------------------------------------------|
|                  | 新しいドライバは、ハードドライブのドライバ データベースと、次の違訳<br>した場所から検索されます。検索を開始するには、Dスペ」をクリックし<br>てんださい。<br>「 フロッピー ディスク ドライブ(E)<br>「 CD-ROM ドライブ(C)<br>「 Microsoft Windows Update(M)<br>「 検索場所の指定(L):<br>[E¥Windows¥AH+K3001 V¥Driver |
|                  | < 戻る(B) 次へ > キャンセル                                                                                                    |
|                  |                                                                                                    |

29.[次へ]をクリックするとインストールされます。

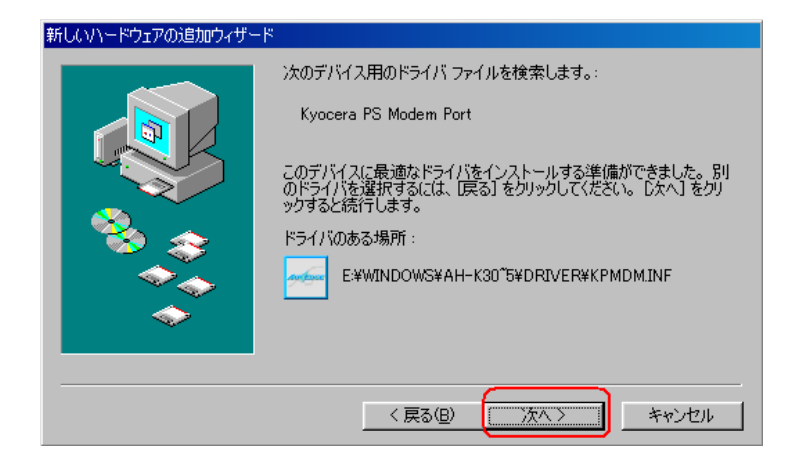

30.[完了]をクリックします。 新しいヽードウェアの追加ウィザード

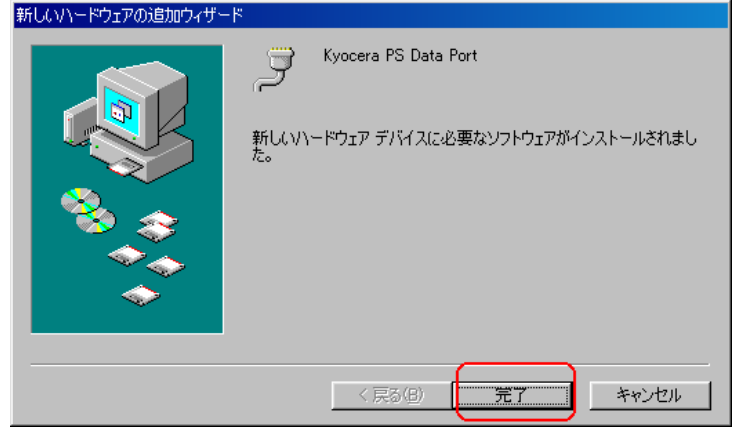

31.これで、USBドライバのインストール作業は終了です。

正常にインストールされたかの確認について

1.マイコンピュータを右クリックするとメニューが出ますので、[プロパティ]を選択します。

2.システムのプロパティ画面が表示されますので、デバイスマネージャを選択します。

3. デバイスマネージャ画面の、[ポート]、[モデム]、[ユニバーサル シリアル バス コ ントローラ]のそれぞれの配下が、下記の様に(正しくインストールされた状態)なって いるかを、確認します。

正しくインストールされなかった状態の場合、「正常にインストールされなかった時の復 旧方法」を参照して下さい。

<正しくインストールされた状態>

| ୬ステムのプロパティ ? 🔀                                                                                                    |
|----------------------------------------------------------------------------------------------------|
| 全般 デバイス マネージャ ハードウェア プロファイル パフォーマンス                                                                                                    |
| ● 種類則に表示① ○ 接続別に表示②                                                                                                    |
| <ul> <li>✓ Kyocera PS Data Port (COM )</li> <li>✓ 仮想赤外線 COM ボート</li> <li>✓ 仮想赤外線 LPT ボート</li> <li>✓ 通信ボート (COM1)</li> <li>マウス</li> <li>マウス</li> <li>モデム</li> <li>Lucent Win Modem</li> <li>モニタ</li> <li>モニタ</li> <li>モニタ</li> <li>エニパーサル シリアル パス コントローラ</li> <li>← Intel 82440MX PCI to USB Universal Host Controller</li> <li>✓ Kyocera PS Data Port</li> <li>✓ Kyocera PS Modem Port</li> <li>USB ルート ハブ</li> </ul> |
|                                                                                                    |
| 閉じる キャンセル                                                                                                    |

#### <正しくインストールされなかった状態>

| 9255407aパティ                                                                                                    |
|----------------------------------------------------------------------------------------------------|
| 全般 デバイス マネージャ ハードウェア プロファイル   パフォーマンス                                                                                                    |
| <ul> <li>● 種類ルに表示①</li> <li>● 接続ルに表示②</li> </ul>                                                                                                    |
| ■ コンピュータ<br>PCMCIA ソケット<br>PCMCIA ソケット<br>PCMCIA ソケット<br>PCMC キーボード<br>PCMC キーボード<br>PCMC キーボード<br>PCMC キーボード<br>PCMC キーボード<br>PCMC キーボード<br>Modem driver for Kyocera PS<br>PCMC Modem driver for Kyocera PS<br>PCMC Modem driver for Kyocera PS<br>PCMC キーボード<br>Modem driver for Kyocera PS<br>PCMC キーボード<br>PCMC キーボード<br>PCMC キーボード<br>PCMC キーボード<br>PCMC キーボード<br>PCMC キーボード<br>PCMC キーボード<br>PCMC キーボード<br>PCMC キーボード<br>PCMC キーボード<br>PCMC キーボード<br>PCMC キーボード<br>PCMC キーボード<br>PCMC キーボード<br>PCMC キーボード<br>PCMC キーボード<br>PCMC キーボード<br>PCMC キーボード<br>PCMC キーボード<br>PCMC キーボー<br>PCMC キーボー<br>PCMC キー<br>PCMC キー<br>PCMC キ |
| OK キャンセル                                                                                                    |

#### 正常にインストールされなかったときの復旧方法

同梱CD内のUSBドライバが正常にインストールされないで、インストールが完了してしまった場合は、互換デバイスとして認識されます。 下記の方法で復旧する事ができます。

1.マイコンピュータを右クリックするとメニューが出ますので、[プロパティ]を選択し ます。

2.システムのプロパティ画面が表示されますので、デバイスマネージャを選択します。

3.デバイスマネージャの表示で、互換デバイスとしてインストールされてしまったデバ イス、及び、正常にインストールできなかったデバイス(その他のデバイス配下の"?" マーク)が存在している事を確認します。

AH-K3001Vは6つのデバイス(2×3)をパソコンに登録しますので、どれかひとつ でも正常にインストールされないと正常に機能しません。

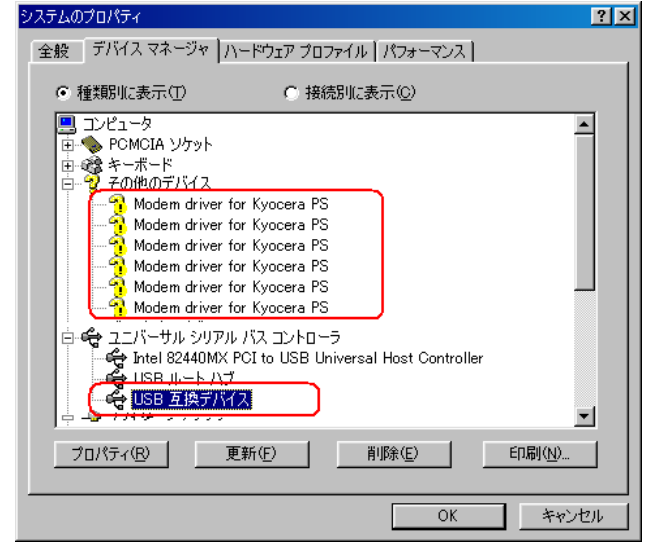

4.デバイスマネージャの互換デバイスを右クリックするとメニューが出ますので、[プロ パティ]を選択します。すると、USB互換デバイスのプロパティが表示されますので、[ド ライバ]のタブをクリックし、[ドライバの更新]をクリックします。

| USB 互換デバイスのプロパティ                                                                                                    | ŶΧ  |
|----------------------------------------------------------------------------------------------------|-----|
| 金校 [ ドライバ ]                                                                                                    |     |
| USB 五論デバイス                                                                                                    |     |
| 製店直元: Microsoft                                                                                                    |     |
| 日付: 5-5-1999                                                                                                    |     |
| このデバイス用に読み込まれているドライバ・ファイルの詳細を表示するに<br>は、「ドライバ・ファイルの詳細をクリックしてください。このデバイズ用のドラ<br>イバ・ファイルを更新するには、「ドライバの更新」をクリックしてください。 | ,   |
| ドライバ ファイルの詳細(型                                                                                                    |     |
| OK Awid                                                                                                    | 214 |

5.新しいハードウェアの検索ウィザードが開始されますので、USBドライバのインストール方法2.以降の手順に従って、再度、USBドライバのインストールを行います。